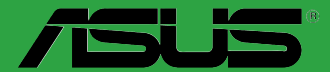

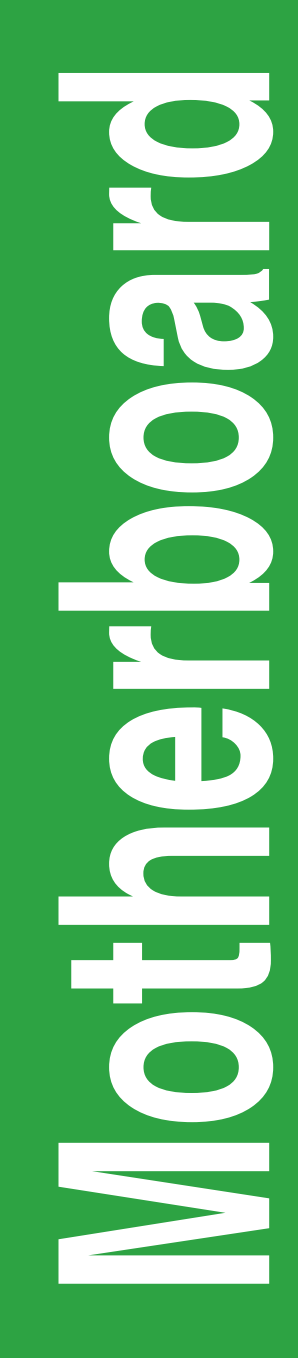

# **PRIME B350-PLUS**

G12358 Erste Ausgabe Dezember 2016

#### Copyright © 2016 ASUSTeK COMPUTER INC. Alle Rechte vorbehalten.

Kein Teil dieses Handbuchs, einschließlich der darin beschriebenen Produkte und Software, darf ohne ausdrückliche schriftliche Genehmigung von ASUSTeK COMPUTER INC. ("ASUS") mit jeglichen Mitteln in jeglicher Form reproduziert, übertragen, transkribiert, in Wiederaufrufsystemen gespeichert oder in jegliche Sprache übersetzt werden, abgesehen von vom Käufer als Sicherungskopie angelegter Dokumentation.

Die Produktgarantie erlischt, wenn (1) das Produkt ohne schriftliche Genehmigung von ASUS repariert, modifiziert oder geändert wird und wenn (2) die Seriennummer des Produkts unkenntlich gemacht wurde oder fehlt.

ASUS BIETET DIESES HANDBUCH IN SEINER VORLIEGENDEN FORM AN, OHNE JEGLICHE GARANTIE, SEI SIE DIREKT ODER INDIREKT, EINSCHLIESSLICH, ABER NICHT BESCHRÄNKT AUF INDIREKTE GARANTIEN ODER BEDINGUNGEN BEZÜGLICH DER VERKÄUFLICHKEIT ODER EIGNUNG FÜR EINEN BESTIMMTEN ZWECK. IN KEINEM FALL IST ASUS, SEINE DIREKTOREN, LEITENDEN ANGESTELLTEN, ANGESTELLTEN ODER AGENTEN HAFTBAR FÜR JEGLICHE INDIREKTE, SPEZIELLE, ZUFÄLLIGEN ODER FOLGESCHÄDEN (EINSCHLIESSLICH SCHÄDEN AUFGRUND VON PROFITVERLUSTEN, GESCHÄFTSVERLUSTEN, NUTZUNGS- ODER DATENVERLUSTEN, UNTERBRECHUNG VON GESCHÄFTSVERLUSTEN, NUTZUNGS- ODER WENN ASUS VON DER MÖGLICHKEIT SOLCHER SCHÄDEN UNTERRICHTET WURDE, DIE VON DEFEKTEN ODER FEHLERN IN DIESEM HANDBUCH ODER AN DIESEM PRODUKT HERRÜHREN.

DIE TECHNISCHEN DATEN UND INFORMATIONEN IN DIESEM HANDBUCH SIND NUR ZU INFORMATIONSZWECKEN GEDACHT, SIE KÖNNEN JEDERZEIT OHNE VORANKÜNDIGUNG GEÄNDERT WERDEN UND SOLLTEN NICHT ALS VERPFLICHTUNG SITENS ASUS ANGESEHEN WERDEN. ASUS ÜBERNIMMT KEINE VERANTWORTUNG ODER HAFTUNG FÜR JEGLICHE FEHLER ODER UNGENAUIGKEITEN, DIE IN DIESEM HANDBUCH AUFTRETEN KÖNNTEN, EINSCHLIESSLICH DER DARIN BESCHRIEBENEN PRODUKTE UND SOFTWARE.

In diesem Handbuch erscheinende Produkte und Firmennamen könnten eingetragene Warenzeichen oder Copyrights der betreffenden Firmen sein und dienen ausschließlich zur Identifikation oder Erklärung und zum Vorteil des jeweiligen Eigentümers, ohne Rechtsverletzungen zu beabsichtigen.

#### Angebot, Quellcode bestimmter Software, zur Verfügung zu stellen

Dieses Produkt enthält urheberrechtlich geschützte Software, die unter der General Public License ("GPL") oder Lesser General Public License Version ("LGPL") lizenziert sind und/oder anderen Free Open Source Software. . Solche Software in diesem Produkt wird ohne jegliche Gewährleistung, soweit nach anwendbarem Recht zulässig, verteilt. Kopien der Lizenzen sind in diesem Produkt enthalten.

Soweit die geltenden Lizenz Sie zum Quellcode dieser Software und/oder andere zusätzliche Daten berechtigt, können Sie es für einen Zeitraum von drei Jahren seit der letzten Auslieferung des Produktes benutzen, entweder

(1) kostenlos, indem Sie es unter http://support.asus.com/download downloaden

oder

(2) für die Kosten der Vervielfältigung und Zulieferung, abhängig vom bevorzugten Träger und dem Ort, wo Sie es versendet haben wollen, durch das Senden einer Anfrage an:

ASUSTek COMPUTER INC. Legal Compliance Dept. 15 Li Te Rd., Beitou, Taipei 112 Taiwan

In Ihrer Anfrage geben Sie bitte den Namen, die Modellnummer und Version, die Sie im Info-Feld des Produkts, für das Sie den entsprechenden Quellcode erhalten möchten, finden und Ihre Kontaktdaten, so dass wir die Konditionen und Frachtkosten mit Ihnen abstimmen können.

Der Quellcode wird OHNE JEGLICHE HAFTUNG vertrieben und unter der gleichen Lizenz wie der entsprechende Binär/Objektcode.

Dieses Angebot gilt für jeden mit Erhalt dieser Mitteilung.

ASUSTeK ist bestrebt, vollständigen Quellcode ordnungsgemäß zur Verfügung zu stellen, wie in verschiedenen Free Open Source Software-Lizenzen vorgeschrieben. Wenn Sie jedoch Probleme bei der Erlangung der vollen entsprechenden Quellkode wir sehr dankbar auf, wenn Sie uns eine Mitteilung an die E-Mail-Adresse gpl@asus.com unter Angabe der Produkt-und der Beschreibung des Problems (senden Sie bitte keine großen Anhänge wie Quellcode-Archive, etc., an diese E-Mail-Adresse).

# Inhaltsverzeichnis

| Sicherheitsinformationen                | iv |
|-----------------------------------------|----|
| Über dieses Handbuch                    | iv |
| Verpackungsinhalt                       | vi |
| PRIME B350-PLUS Spezifikationsübersicht | vi |

## Kapitel 1: Produkteinführung

| 1.1 | Bevor Sie beginnen            | 1-1  |
|-----|-------------------------------|------|
| 1.2 | Motherboard-Übersicht         | 1-1  |
| 1.3 | Central Processing Unit (CPU) | 1-10 |
| 1.4 | Systemspeicher                | 1-12 |

## Kapitel 2: BIOS-Infos

| 2.1 | Verwaltung und Aktualisierung des BIOS |      |
|-----|----------------------------------------|------|
| 2.2 | BIOS-Setup-Programm                    |      |
| 2.3 | Exit-Menü                              | 2-10 |

## Anhang

| Hinweise                | A-1 |
|-------------------------|-----|
| ASUS Kontaktinformation | A-4 |

# Sicherheitsinformationen Elektrische Sicherheit

- Um die Gefahr eines Stromschlags zu verhindern, ziehen Sie die Netzleitung aus der Steckdose, bevor Sie das System an einem anderen Ort aufstellen.
- Beim Anschließen oder Trennen von Geräten an das oder vom System müssen die Netzleitungen der Geräte ausgesteckt sein, bevor die Signalkabel angeschlossen werden. Wenn möglich, entfernen Sie alle Stromkabel vom bestehenden System. bevor Sie ein Gerät hinzufügen.
- Vor dem Anschließen oder Entfernen von Signalkabeln vom Motherboard, müssen alle Netzleitungen ausgesteckt sein.
- Erbitten Sie professionelle Unterstützung, bevor Sie einen Adapter oder eine Verlängerungsschnur verwenden. Diese Geräte könnte den Schutzleiter unterbrechen.
- Pr
  üfen Sie, ob die Stromversorgung auf die Spannung Ihrer Region richtig eingestellt ist. Sind Sie sich 
  über die Spannung der von Ihnen benutzten Steckdose nicht sicher, erkundigen Sie sich bei Ihrem Energieversorgungsunternehmen vor Ort.
- Ist die Stromversorgung defekt, versuchen Sie nicht, sie zu reparieren. Wenden Sie sich an den qualifizierten Kundendienst oder Ihre Verkaufsstelle.

## Betriebssicherheit

- Vor Installation des Motherboards und Anschluss von Geräten sollten Sie alle mitgelieferten Handbücher gewissenhaft lesen.
- Vor Inbetriebnahme des Produkts müssen alle Kabel richtig angeschlossen sein und die Netzleitungen dürfen nicht beschädigt sein. Bemerken Sie eine Beschädigung, kontaktieren Sie sofort Ihren Händler.
- Um Kurzschlüsse zu vermeiden, halten Sie Büroklammern, Schrauben und Heftklammern fern von Anschlüssen, Steckplätzen, Sockeln und Stromkreisen.
- Vermeiden Sie Staub, Feuchtigkeit und extreme Temperaturen. Legen Sie das Produkt nicht an einen Ort auf, wo es nass werden könnte.
- Stellen/legen Sie das Produkt auf eine stabile Fläche.
- Sollten technische Probleme mit dem Produkt auftreten, kontaktieren Sie den qualifizierten Kundendienst oder Ihre Verkaufsstelle.

# Über dieses Handbuch

Dieses Benutzerhandbuch enthält Informationen, die Sie bei der Installation und Konfiguration des Motherboards brauchen.

## Wie dieses Handbuch aufgebaut ist

Dieses Handbuch enthält die folgenden Abschnitte:

Kapitel 1: Produkteinführung

Dieses Kapitel beschreibt die Leistungsmerkmale des Motherboards und die neuen Technologien, die es unterstützt. Es beschreibt Schalter, Brücken und Konnektoren auf dem Motherboard.

#### Kapitel 2: BIOS Informationen

Dieses Kapitel erklärt, wie Sie die Systemeinstellungen über die BIOS-Setup-Menüs ändern.

## Wo finden Sie weitere Information

In den folgenden Quellen finden Sie weitere Informationen, sowie Produkt und Software-Updates.

#### 1. ASUS Webseite

Die ASUS Webseite enthält aktualisierte Informationen über ASUS Hardware und Softwareprodukte. Beziehen sich auf die ASUS Kontaktdaten.

#### 2. **Optionale Dokumentation**

Ihr Produktpaket enthält möglicherweise optionale Dokumente, wie z.B. Garantiekarten, die von Ihrem Händler hinzugefügt wurden. Diese Dokumente sind nicht Teil des Standardpakets.

## Anmerkungen zu diesem Handbuch

Um sicherzustellen, dass Sie die richtigen Schritte ausführen, beachten Sie die folgenden Symbole, die in diesem Handbuch benutzt werden.

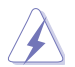

GEFAHR/WARNUNG: Informationen zum Vermeiden von Verletzungen beim Ausführen einer Aufgabe.

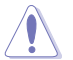

ACHTUNG: Informationen, um Schäden an den Komponenten zu vermeiden, beim Ausführen einer Aufgabe

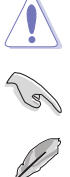

WICHTIG: Anweisungen, denen Sie folgen MÜSSEN, um die Aufgabe zu vollenden

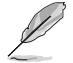

HINWEIS: Tipps und zusätzliche Informationen, die Ihnen helfen, die Aufgabe zu vollenden

## Typographie

| Fetter Text                                                   | Zeigt Ihnen ein Menü oder ein Element welches<br>ausgewählt werden muss.                                                         |  |
|---------------------------------------------------------------|----------------------------------------------------------------------------------------------------|--|
| Kursiv                                                        | Wird benutzt, um ein Wort oder einen Satz zu betonen.                                                                            |  |
| <taste></taste>                                               | Tasten innerhalb der Kleiner-als- und Größer-als-Zeichen<br>besagen, dass Sie diese Tasten drücken müssen.                       |  |
|                                                               | Beispiel: <enter> bedeutet, dass Sie die Enter oder Return Taste drücken müssen.</enter>                                         |  |
| <taste1> + <taste2> +<br/><taste3></taste3></taste2></taste1> | Wenn Sie zwei oder mehrere Tasten gleichzeitig drücken<br>müssen, werden die Tastennamen mit einem Pluszeichen<br>(+) verbunden. |  |

## Verpackungsinhalt

Stellen Sie sicher, dass Ihr Motherboard-Paket die folgenden Artikel enthält.

| Motherboard   | ASUS PRIME B350-PLUS Motherboard |  |  |
|---------------|----------------------------------|--|--|
| Kabel         | 2 x Serielle ATA 6.0Gb/s Kabel   |  |  |
| Zubehör       | 1 x E/A-Blende                   |  |  |
| Zubenor       | 1 x M.2-Schraubenpaket           |  |  |
| Software-DVD  | 1 x Support DVD                  |  |  |
| Dokumentation | 1 x Benutzerhandbuch             |  |  |
|               |                                  |  |  |

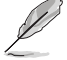

Sollten o.g. Artikel beschädigt oder nicht vorhanden sein, wenden Sie sich bitte an Ihren Händler.

## PRIME B350-PLUS Spezifikationsübersicht

|                         | AM4 Sockel für AMD Ryzen™ / 7. Generation A-Serie / Athlon™ Prozessoren                                                                                                    |
|-------------------------|----------------------------------------------------------------------------------------------------|
| CPU                     | unterstützt CPU mit bis zu 8 Kernen*                                                                                                    |
|                         | * Aufgrund von Beschrankungen der CPU variieren die unterstutzten CPU-                                                                                                    |
|                         | ** Siehe www.asus.com für die AMD CPU Sunnort-Liste.                                                                                                    |
| Chipsatz                | AMD B350 Chipsatz                                                                                                    |
|                         | AMD Ryzen™ Prozessoren:<br>4 x DIMMs, max. 64 GB, DDR4 2666/2400/2133 MHz, ECC und nicht-ECC,<br>ungepufferter Speicher                                                                                                    |
| Speicher                | AMD 7. Generation A-Serie / Athlon™ Prozessoren:<br>4 x DIMMs, max. 64 GB, DDR4 2400/2133 MHz, ECC und nicht-<br>ECC, ungepufferter Speicher                                                                                                    |
|                         | Dual-Channel-Speicherarchitektur<br>* Refer to <u>www.asus.com</u> for the latest Memory QVL (Qualified<br>Vendors List).                                                                                                    |
|                         | Integrierte AMD Radeon™ R-Serie Grafikkarte im 7. Generation<br>A-Serie Prozessor                                                                                                    |
| Grafiken                | Multi-VGA Ausgangsunterstützung: HDMI, DVI-D und D-Sub Anschlüsse<br>- Unterstützt HDMI 1.4b mit einer maximalen Auflösung von<br>4096 x 2160 @24Hz / 2560 x 1600 @60Hz<br>- Unterstützt DVI-D mit einer max. Auflösung von 1920 x 1200 @60Hz<br>- Unterstützt D-Sub max. Auflösung von 1920 x 1200 @60Hz<br>- Maximaler gemeinsamer Speicher von 2048 MB |
| Multi-GPU Unterstützung | Unterstützt AMD CrossFireX™ Technologie                                                                                                    |
|                         | AMD Ryzen <sup>™</sup> Prozessoren:<br>1 x PCI Express 3.0/2.0 x16-Steckplatz (Maximum bei x16 Modus)                                                                                                    |
|                         | AMD 7. Generation A-Serie / AthIon™ Prozessoren:<br>1 x PCI Express 3.0/2.0 x16-Steckplatz (Maximum bei x8 Modus)                                                                                                    |
| Erweiterungssteckplätze | AMD B350 Chipsatz:<br>1 x PCI Express 2.0 x16-Steckplatz (Maximum bei x4 Modus)*<br>2 x PCI Express 2.0 x1 -Steckplatz<br>2 x PCI Steckplätze                                                                                                    |
|                         | * Der PCle x16_2 Steckplatz teilt sich die Bandbreite mit den zwei PCle x1<br>Steckplätzen.                                                                                                    |

(Fortsetzung auf der nächsten Seite)

## PRIME B350-PLUS Spezifikationsübersicht

|                      | 6 x Serielle ATA 6.0 Gb/s Anschlüsse mit RAID 0, RAID 1 und RAID 10 Unterstützung                                                                |  |  |  |
|----------------------|----------------------------------------------------------------------------------------------------|--|--|--|
|                      | AMD Ryzen™ Prozessoren:                                                                                                    |  |  |  |
|                      | <ul> <li>1 x M.2 Sockel 3 mit M Key, Typ 2242/2260/2280/22110</li> <li>Speicharspräte unterstützung (DCIa 2.0 v/4 und SATA Medua))</li> </ul>    |  |  |  |
|                      | Speichergeräteurnierstutzung (PCIe 3.0 x4 und SATA Modus) * Wenn ein M.2-Gerät im SATA-/PCIe-Modus installiert ist teilt sich der M.2-Sockel die |  |  |  |
| Speicher             | Bandbreite mit den SATA6G_5/6 Anschlüssen.                                                                                                    |  |  |  |
|                      | AMD 7. Generation A-Serie / Athlon™ Prozessoren:                                                                                                 |  |  |  |
|                      | <ul> <li>1 x M.2 Sockel 3 mit M Key, Typ 2242/2260/2280/22110</li> <li>Speichergeräteunterstützung (PCIe 3.0 x2 und SATA Modus)*</li> </ul>      |  |  |  |
|                      | * Wenn ein M.2-Gerät im SATA-Modus installiert ist, teilt sich der M.2-Sockel die                                                                |  |  |  |
|                      | Bandbreite mit den SATA6G_5/6 Anschlüssen.                                                                                                    |  |  |  |
|                      | Realtek ALC 887-VD2 8-Kanal High Definition Audio CODEC                                                                                          |  |  |  |
| Audio                | Verwenden Sie ein Gehäuse mit dem HD-Audio-Module an der Frontseite, um einen                                                                    |  |  |  |
|                      | AMD Ryzen™ / 7. Generation A-Serie / Athlon™ Prozessoren                                                                                         |  |  |  |
|                      | - 4 x USB 3.0 Anschlüsse (4 Anschlüsse auf der Rückseite)                                                                                        |  |  |  |
|                      | AMD B350 Chipsatz:                                                                                                    |  |  |  |
| USB                  | - 2 x USB 3.1 Anschlüsse (2 Anschlüsse auf der Rückseite, grünblau, Typ A)                                                                       |  |  |  |
|                      | - 2 x USB 3.0 Anschlüsse (2 Anschlüsse auf dem Mittelboard)                                                                                      |  |  |  |
|                      | <ul> <li>6 X USB 2.0/1.1 Anschlusse (2 Anschlusse auf der Ruckseite; 4 Anschlusse<br/>auf dem Mittelboard)</li> </ul>                            |  |  |  |
|                      | Zuverlässige Stabilität                                                                                                    |  |  |  |
|                      | ASUS 5X PROTECTION III                                                                                                    |  |  |  |
|                      | - ASUS SafeSlot Core: Verstärkter PCle-Steckplatz verhindert Beschädigungen                                                                      |  |  |  |
|                      | <ul> <li>ASUS LANGuard: schützt das LAN vor Überspannung, Blitzschlägen und<br/>Entladungen statischer Elektrizität!</li> </ul>                  |  |  |  |
|                      | - ASUS-Überspannungsschutz: Weltklasse entworfener Schutz des                                                                                    |  |  |  |
|                      | Netzspannungskreises                                                                                                    |  |  |  |
|                      | <ul> <li>ASUS Edelstanl-Ruckseite E/A : 3x nonere Korrosionsbestandigkeit für eine<br/>längere Lebensdauer!</li> </ul>                           |  |  |  |
|                      | <ul> <li>ASUS DIGI+ VRM: 6 Phase Digital Power Design</li> </ul>                                                                                 |  |  |  |
|                      | Hervorragende Leistung                                                                                                    |  |  |  |
| einzigartige<br>ASUS | UEFI BIOS                                                                                                    |  |  |  |
| Funktionen           | - Die am meisten erweiterten Optionen mit schneller Reaktionszeit                                                                                |  |  |  |
|                      | Leichtes PC Do-It-Yourself                                                                                                    |  |  |  |
|                      | Sicherer Motherboard-Einbau                                                                                                    |  |  |  |
|                      | - Bauteilfreie Bereiche minimieren das Risiko von Beschädigungen                                                                                 |  |  |  |
|                      | Q-Design<br>- Asus O-DIMM                                                                                                    |  |  |  |
|                      | - ASUS Q-Slot                                                                                                    |  |  |  |
|                      | UEFI BIOS EZ Mode                                                                                                    |  |  |  |
|                      | - featuring friendly graphics user interface                                                                                                    |  |  |  |
|                      | - ASUS CrashFree BIOS 3                                                                                                    |  |  |  |
|                      | - ROUG LZ Hash 30                                                                                                    |  |  |  |
| Thermal              | - Stylish Fanless Design: MOS Heat-sink & Chipset Heat-sink solution                                                                             |  |  |  |
| Solution             | - ASUS Fan Xpert2+                                                                                                    |  |  |  |

(Fortsetzung auf der nächsten Seite)

## PRIME B350-PLUS Spezifikationsübersicht

| <u> </u>            |                                                                                                    |  |  |  |
|---------------------|----------------------------------------------------------------------------------------------------|--|--|--|
|                     | 1x PS/2 Tastatur / Maus-Kombianschluss                                                                                                    |  |  |  |
|                     | 1 x HDMI Anschluss                                                                                                    |  |  |  |
|                     | 1 x DVI-D-Anschluss                                                                                                    |  |  |  |
| Bücksoiten E/A-     | 1 x D-Sub Anschluss                                                                                                    |  |  |  |
| Anschlüsse          | 1 x LAN (RJ-45) Anschluss                                                                                                    |  |  |  |
|                     | 2 x USB 3.1 Anschlüsse (grünblau, Typ A)                                                                                                    |  |  |  |
|                     | 4 x USB 4.4/4.4 Anschlüsse                                                                                                    |  |  |  |
|                     | 2 x USB 2.0/1.1 Anschlüsse                                                                                                    |  |  |  |
|                     | 3 x Audio-Buchsen unterstützt 8-Kanal-Audio-Ausgang                                                                                                    |  |  |  |
|                     | 1 x USB 3.0 Anschluss unterstützt zusätzliche 2 USB 3.0 Anschlüsse                                                                                                    |  |  |  |
|                     | 2 x USB 2.0/1.1 Anschlüsse unterstützen zusätzliche 4 USB 2.0/1.1 Anschlüsse                                                                                                    |  |  |  |
|                     | 1 x M.2 Sockel 3 für M Key und Typ 2242/2260/2280/22110 Geräte (SATA & PCIE Modus)                                                                                                    |  |  |  |
|                     | 6 x SATA 6.0 Gb/s Anschlüsse                                                                                                    |  |  |  |
|                     | 1 x COM Anschluss                                                                                                    |  |  |  |
|                     | 1 x CPU-Lüfteranschluss                                                                                                    |  |  |  |
| Interne             | 1 x RGB Lüfter-Header                                                                                                    |  |  |  |
| Anschlusse          | 2 x Gehäuselüfteranschlüsse (unterstützen DC und PWM Modus)                                                                                                    |  |  |  |
|                     | 1 x Frontblenden Audio-Anschluss                                                                                                    |  |  |  |
|                     | 1 x 24-Pin EATX Stromanschluss                                                                                                    |  |  |  |
|                     | 8 x 4-polig EATX 14V Power Anschluss                                                                                                    |  |  |  |
|                     | 1 x 2-poliger CMOS-Löschen-Header                                                                                                    |  |  |  |
|                     | 1 x S/PDIF Ausgang                                                                                                    |  |  |  |
|                     | 1 x System Panel Anschluss                                                                                                    |  |  |  |
| BIOS<br>Funktionen  | 128 Mb Flash ROM, UEFI AMI BIOS, PnP, DMI 3.0, WfM 2.0, SM BIOS 3.0,<br>ACPI 6.1, mehrsprachiges BIOS, ASUS EZ Flash 3, ASUS CrashFree<br>BIOS 3, F6 Qfan Kontrolle, Meine Favoriten, Letztes Änderungsprotokoll,<br>F12 PrintScreen-Funktion und ASUS DRAM SPD (Serial Presence Detect)<br>Speicherinformationen |  |  |  |
| Handhabbarkeit      | WfM 2.0, DMI 3.0, WOL für PME, PXE                                                                                                    |  |  |  |
|                     | Treiber                                                                                                    |  |  |  |
|                     | ASUS Utilities                                                                                                    |  |  |  |
| Support DVD         | ASUS Update                                                                                                    |  |  |  |
|                     | Anti-Virus Software (OEM Version)                                                                                                    |  |  |  |
| OS<br>Unterstützung | Windows 10 (64-bit)                                                                                                    |  |  |  |
| Formfaktor          | ATX Formfactor: 12 Zoll x 9,35 Zoll (30,5 cm x 23,7 cm)                                                                                                    |  |  |  |

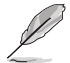

Spezifikationen können sich ohne vorherige Ankündigung ändern.

# Produkteinführung

## 1.1 Bevor Sie beginnen

Beachten Sie bitte vor dem Installieren der Motherboard-Komponenten oder dem Ändern von Motherboard-Einstellungen folgende Vorsichtsmaßnahmen.

- Ziehen Sie das Netzkabel aus der Steckdose heraus, bevor Sie eine Komponente anfassen.
- Tragen Sie vor dem Anfassen von Komponenten eine geerdete Manschette, oder ber
  ühren Sie einen geerdeten Gegenstand bzw. einen Metallgegenstand wie z.B. das Netzteilgeh
  äuse, damit die Komponenten nicht durch statische Elektrizit
  ät besch
  ädigt werden.
- Vor dem Installieren oder Ausbau einer Komponente muss die ATX-Stromversorgung ausgeschaltet oder das Netzkabel aus der Steckdose gezogen sein. Nichtbeachtung kann zu schweren Schäden am Motherboard, Peripheriegeräten oder Komponenten führen.

#### 23.70 m/9.35 ..... S AM4 DIMM. A1 (64bit. : USB3. \_12 Platzieren Sie diese Seite in DB.4 Richtung des Gehäuses HA FAN #3800473 #08 9474 44 7 AUDIO Б 6 PRIME B350-PLUS PCI AMD<sup>®</sup> ASM 1083 B350 Super LO 1 EX1\_2

## 1.2 Motherboard-Übersicht

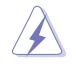

Ziehen Sie das Netzkabel vor der Installation oder dem Entfernen des Motherboards. Andernfalls können Sie sich verletzen und die Motherboard-Komponenten beschädigen.

## 1.2.1 Ausstattungsinhalt

| Ans | chlüsse/Jumper/Steckplätze/LED                                         | Seite |
|-----|------------------------------------------------------------------------|-------|
| 1.  | ATX Stromanschlüsse (24-poliger EATXPWR, 8-poliger EATX12V)            | 1-2   |
| 2.  | CPU und Gehäuselüfter-Anschlüsse (4-polig CPU_FAN, 4-polig CHA_FAN1/2) | 1-2   |
| 3.  | RGB Lüfter-Header (4-polig FAN_RGB_HEADER)                             | 1-3   |
| 4.  | M.2 Steckplatz 3                                                       | 1-3   |
| 5.  | AMD AM4 CPU Sockel                                                     | 1-3   |
| 6.  | DDR4 DIMM-Steckplätze                                                  | 1-4   |
| 7.  | AMD B350 SATA 6.0 Gb/s Anschlüsse (SATA6G_1~6)                         | 1-4   |
| 8.  | System Panel Connector (25-8 Pin PANEL)                                | 1-4   |
| 9.  | USB 3.0 Anschluss (20-1 polige USB3_12)                                | 1-4   |
| 10. | USB 2.0 Anschlüsse (10-1-polig USB3~6)                                 | 1-5   |
| 11. | Serieller Anschluss (10-1-polig COM)                                   | 1-5   |
| 12. | Digitaler Audioanschluss (4-1-polig SPDIF_OUT)                         | 1-5   |
| 13. | Frontblenden Audioanschluss (10-1-polig AAFP)                          | 1-5   |
| 14. | RTC-RAM-Löschen (2-polig CLRTC)                                        | 1-6   |
| 15. | PCI Express 2.0 x1 Steckplatz                                          | 1-6   |
| 16. | PCI Steckplatz                                                         | 1-6   |
| 17. | PCI Express x16 Steckplätze                                            | 1-6   |

#### 1. ATX Stromanschlüsse (24-poliger EATXPWR, 8-poliger EATX12V)

Diese Anschlüsse sind für die ATX-Stromversorgungsstecker. Die Stromversorgungsstecker für diese Anschlüsse passen nur in eine Richtung. Finden Sie die korrekte Ausrichtung und drücken Sie fest nach unten, bis die Anschlüsse vollständig passt.

- Wir empfehlen Ihnen, dass Sie ein EATX 12V Spezifikation 2.0 konformes Netzteil mit mindestens 300 Watt verwenden. Dieser Netzteiltyp verfügt über 24-polige und 8-polige Stromstecker.
- Vergessen Sie nicht, den 4-poligen / 8-poligen ATX + 12V-Stromstecker anzuschließen. Ansonsten wird das System nicht booten.
- Wir empfehlen Ihnen, ein Netzteil mit höherer Ausgangsleistung zu verwenden, wenn Sie ein System mit vielen stromverbrauchenden Geräten verwenden oder wenn Sie weitere Geräte installieren. Das System wird möglicherweise instabil oder kann nicht booten, wenn die Stromversorgung nicht ausreicht.
- Wenn Sie sich über die Mindeststromanforderungen für Ihr System nicht sicher sind, beziehen Sie sich auf Empfohlene Netzleistungsrechner auf<u>http://support.asus.com/</u> PowerSupplyCalculator/PSCalculator.aspx?SLanguage = en-us.

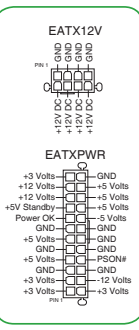

#### 2. CPU und Gehäuselüfter-Anschlüsse (4-polig CPU\_FAN, 4-polig CHA\_FAN1/2)

Verbinden Sie die Lüfterkabel mit den Lüfteranschlüssen am Motherboard, wobei der schwarze Leiter jedes Kabels zum Erdungsstift des Anschlusses passen muss.

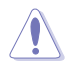

Vergessen Sie nicht, die Lüfterkabel mit den Lüfteranschlüssen zu verbinden. Eine unzureichende Belüftung innerhalb des Systems kann die Motherboard-Komponenten beschädigen. Dies sind keine Jumper! Stecken Sie keine Jumper-Kappen auf die Lüfteranschlüsse! Der Anschluss CPU\_FAN arbeitet mit einem CPU-Lüfter mit max. 1A (12W) Leistung.

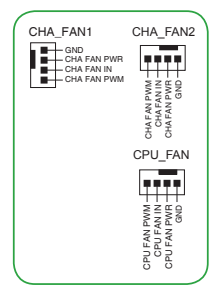

3. RGB Lüfter-Header (4-polig FAN\_RGB\_HEADER)

Dieser Header ist für die RGB LED-Leisten eines CPU-Lüfters vorgesehen.

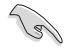

Der RGB Lüfter-Header unterstützt mehrfarbige RGB LED-Leisten (12 V/G/R/B) mit einer maximalen Leistung von 1 A (12 V).

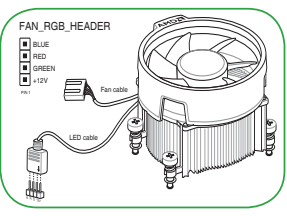

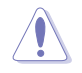

Vor dem Installieren oder Ausbau einer Komponente muss die ATX-Stromversorgung ausgeschaltet oder das Netzkabel aus der Steckdose gezogen sein. Nichtbeachtung kann zu schweren Schäden am Motherboard, Peripheriegeräten oder Komponenten führen.

#### 4. M.2 Steckplatz 3

In diesen Sockeln können Sie M.2 (NGFF) SSD-Module installieren.

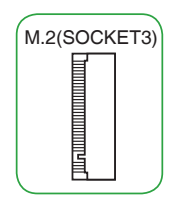

Dieser Sockel unterstützt M Key und Typ 2242/2260/2280/22110-Speichergeräte.

Aufgrund von Beschränkungen der CPU variiert der unterstützte M.2 Sockel ja nach Prozessor. Schauen Sie für weitere Details in der Spezifikationsübersichtstabelle.

#### 5. AMD AM4 CPU Sockel

Dieses Motherboard ist mit einem AMD AM4 Sockel für AMD Ryzen™ / 7. Generation A-Serie / Athlon™ Prozessoren ausgestattet.

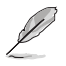

Weitere Informationen finden Sie im Abschnitt Central Processing Unit (CPU).

#### 6. DDR4 DIMM-Steckplätze

Installieren Sie 2 GB, 4 GB, 8 GB und 16 GB ungepufferte ECC und nicht-ECC DDR4 DIMMs in diesen DIMM-Steckplätzen.

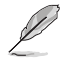

Weitere Informationen finden Sie im Abschnitt System memory (Systemspeicher).

## 7. AMD B350 SATA 6.0 Gb/s Anschlüsse (7-polig SATA6G\_1~6)

Diese Anschlüsse verbinden SATA 6.0 Gb/s-Festplattenlaufwerke über SATA 6.0 Gb/s-Signalkabel.

#### 8. System Panel Connector (25-8 Pin PANEL)

Dieser Anschluss unterstützt mehrere am Gehäuse befestigte Funktionen.

#### Systembetriebs-LED (4-polig PWR\_LED)

Dieser 4-polige Stecker ist für die Systembetriebs-LED. Verbinden Sie das Gehäuse-Strom-LED-Kabel mit diesem Anschluss. Die Systembetriebs-LED leuchtet, wenn Sie das System einschalten, und blinkt, wenn sich das System im Schlafmodus befindet.

#### • Festplattenaktivitäts-LED (2-polig HDD\_LED)

Dieser 2-polige Anschluss ist für die HDD Aktivitäts-LED.

Verbinden Sie das HDD Aktivitäts-LED-Kabel mit diesem Anschluss. Die HDD LED leuchtet auf oder blinkt, wenn Daten gelesen oder auf die Festplatte geschrieben werden.

#### Systemlautsprecher (4-Pin-Lautsprecher)

Dieser 4-polige Anschluss ist für den am Gehäuse befestigten Systemlautsprecher. Der Lautsprecher ermöglicht Ihnen, Systemsignale und Warntöne zu hören.

#### ATX-Netzschalter / Soft-Aus-Schalter (2-polig PWR\_SW)

Dieser Anschluss ist für den Systemstromschalter.

### Reset-Taste (2-polig RESET)

Verbinden Sie diesen 2-poligen Anschluss mit dem am Gehäuse befestigten Reset-Schalter, um das System ohne Ausschalten neu zu starten.

### 9. USB 3.0 Anschluss (20-1 polige USB3\_12)

Dieser Anschluss ermöglicht es Ihnen, ein zusätzliches USB 3.0-Modul für USB 3.0 Front- oder Rückseitenanschlüsse zu verbinden. Mit einem eingebauten USB 3.0 Modul, können Sie alle Vorteile von USB 3.0 nutzen, einschließlich schnellere Datenübertragungsgeschwindigkeiten von bis zu 5 Gbps, schnellere Ladezeit für aufladbare USB Geräte, optimierte Energieeffizienz und Rückwärtskompatibilität mit USB 2.0.

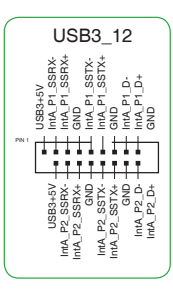

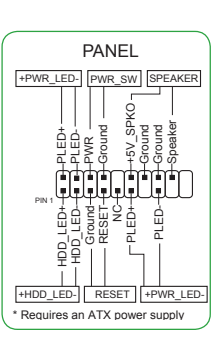

SATA6G

RSATA\_TXP RSATA\_TXN GND RSATA\_RXN RSATA\_RXN GND

### 10. USB 2.0 Anschlüsse (10-1-polig USB3~6)

Diese Stecker sind für USB 2.0 Anschlüsse. Verbinden Sie das USB-Modulkabel mit einem dieser Anschlüsse, und installieren Sie das Modul in einer Steckplatzaussparung an der Rückseite des Systemgehäuses. Diese USB-Anschlüsse erfüllen die USB 2.0 Spezifikationen und unterstützen Übertragungsgeschwindigkeiten bis zu 480 Mb/s.

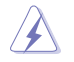

Verbinden Sie niemals ein 1394-Kabel mit den USB-Anschlüssen. Sonst wird das Motherboard beschädigt!

#### 11. Serieller Anschluss (10-1-polig COM)

Dieser Anschluss ist für einen seriellen Anschluss (COM). Verbinden Sie das serielle Anschluss-Modul-Kabel mit diesem Anschluss und installieren dann das Modul an einer Steckplatzaussparung an der Rückseite des Gehäuses.

#### 12. Digitaler Audioanschluss (4-1-polig SPDIF\_OUT)

Dieser Anschluss ist für einen zusätzlichen Sony/Philips Digital Interface (S/PDIF) Anschluss. Verbinden Sie das S/PDIF-Ausgangsmodul-Kabel mit diesem Anschluss und installieren Sie dann das Modul in einer Steckplatzaussparung an der Rückseite des Gehäuses.

#### 13. Frontblenden Audioanschluss (10-1-polig AAFP)

Dieser Anschluss ist für ein, am Gehäuse befestigtes, Frontblenden Audio E/A-Modul, das entweder HD Audio oder den herkömmlichen AC`97 Audiostandard unterstützt. Verbinden Sie das eine Ende des Frontblenden Audio E/A-Modul-Kabels mit diesem Anschluss.

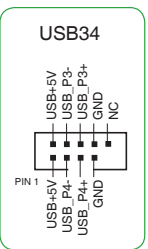

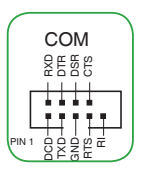

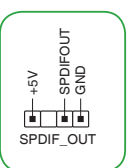

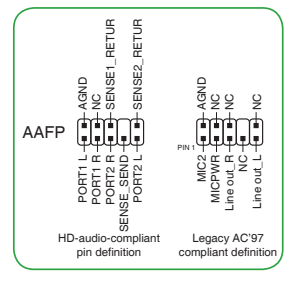

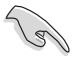

Wir empfehlen Ihnen, ein High-Definition Frontblenden-Audiomodul mit diesem Anschluss zu verbinden, um die High-Definition Audio-Funktionen dieses Motherboards zu nutzen.

 Wenn Sie ein High-Definition Frontblenden-Audiomodul anschließen wollen, stellen Sie den Front Panel Type (Frontblendentyp) im BIOS-Setup auf [HD]. Wenn Sie ein AC'97 Frontblenden-Audiomodul anschließen wollen, stellen Sie das Element auf [AC 97]. Standardmäßig ist der Anschluss auf [HD] eingestellt.

#### 14. RTC-RAM-Löschen (2-polig CLRTC)

Dieser Header erlaubt Ihnen, die Real Time Clock (RTC) RAM im CMOS zu löschen. Sie können die CMOS Einstellung des Datums und System-Setup-Parameter löschen, indem Sie die CMOS RTC RAM-Daten löschen. Die integrierte Knopfzellen-Batterie versorgt die RAM-Daten im CMOS, welche die Systemeinstellungsinformationen wie Systemkennwörter beinhalten, mit Energie.

#### Um den RTC RAM zu löschen:

- 1. Schalten Sie den Computer aus und trennen ihn vom Stromnetz.
- 2. Verwenden Sie einen Metallgegenstand, wie einem Schraubendreher, um die beiden Pins kurz zu schließen.
- 3. Verbinden Sie das Netzkabel und schalten den Computer ein.
- Halten Sie die < Entf> Taste w\u00e4hrend des Bootvorgangs gedr\u00fcckt und rufen Sie das BIOS auf, um die Daten neu einzugeben.

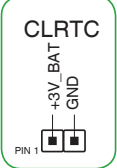

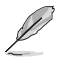

Wenn die oben genannten Schritte nicht helfen, entfernen Sie die integrierte Batterie und schließen Sie den Jumper noch einmal kurz, um die CMOS RTC RAM-Daten zu löschen. Nach dem Löschen des CMOS, installieren Sie die Batterie.

#### 15. PCI Express 2.0 x1 Steckplatz

Dieses Motherboard besitzt zwei PCI Express 2.0 x1 Steckplätze, die PCI Express x1 Netzwerkkarten, SCSI-Karten und andere Karten unterstützen, die den PCI Express-Spezifikationen entsprechen.

#### 16. PCI Steckplatz

Die PCI-Steckplätze unterstützen Karten wie LAN-Karten, SCSI-Karten, USB-Karten und andere Karten, die den PCI-Spezifikationen entsprechen.

#### 17. PCI Express x16 Steckplätze

Dieses Motherboard unterstützt zwei PCI Express x16-Grafikkarten, die den PCI Express-Spezifikationen entsprechen.

| VGA Konfiguration       | PCI Express Betriebsmodus                                   |                |  |  |  |
|-------------------------|-------------------------------------------------------------|----------------|--|--|--|
|                         | PCle 3.0/2.0 x16_1 (grau)                                   | PCle 2.0 x12_2 |  |  |  |
|                         | x16 (auf AMD Ryzen™ Prozessoren)                            |                |  |  |  |
| Einzel VGA / PCle Karte | x8 (auf AMD 7. Generation A-Serie /<br>Athlon™ Prozessoren) | N/A            |  |  |  |
|                         | x16 (auf AMD Ryzen™ Prozessoren)                            |                |  |  |  |
| Dual VGA/PCle Karte     | x8 (auf AMD 7. Generation A-Serie /<br>Athlon™ Prozessoren) | x4             |  |  |  |

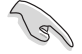

- Im Single VGA-Karten-Modus, verwenden Sie den PCIe 2.0 x16\_1 Steckplatz (grau) für eine PCI-Express-x16-Grafikkarte, um eine bessere Leistung zu erzielen.
- Wir empfehlen, dass Sie eine ausreichende Stromversorgung zur Verfügung stellen, wenn Sie den CrossFireX<sup>™</sup> Modus verwenden.
- Wenn Sie mehrere Grafikkarten benutzen, verbinden Sie f
  ür eine bessere Umgebungstemperatur einen Geh
  äusel
  üfter mit dem Geh
  äusel
  üfteranschluss (CHA\_FAN1/2).

### IRQ-Zuweisungen für dieses Motherboard

|                                        | Α       | В       | С       | т       | E | F | G       | н |
|----------------------------------------|---------|---------|---------|---------|---|---|---------|---|
| PCIEx16_1                              | -       | -       | -       | geteilt | - | - | -       | - |
| PCIEx12_2                              | geteilt | -       | -       | -       | - | _ | -       | - |
| PCIEx1_1                               | -       | -       | geteilt | -       | - | - | -       | - |
| PCIEx2_2                               | -       | -       | -       | geteilt | - | - | -       | - |
| PCI_1                                  | geteilt | -       | -       | -       | - | - | -       | - |
| PCI_2                                  | -       | geteilt | -       | -       | - | - | -       | - |
| M.2                                    | -       | -       | -       | geteilt | - | - | -       | - |
| CPU USB 3.0 XHCI<br>Controller         | -       | -       | geteilt | -       | - | - | -       | - |
| AMD Promonotry Chip<br>XHCI Controller | geteilt | _       | _       | _       | _ | _ | -       | _ |
| SATA controller                        | -       | -       | -       | geteilt | - | _ | -       | - |
| HD Audio-Controller                    | -       | -       | -       | -       | - | - | geteilt | - |
| Realtek LAN-Controller                 | geteilt | -       | -       | -       | - | - | -       | - |

#### • Für 7. Generation A-Serie / Athlon™ Prozessoren

#### • Für Ryzen™ Prozessoren

|                                        | Α       | В       | С       | т       | E | F | G       | н       |
|----------------------------------------|---------|---------|---------|---------|---|---|---------|---------|
| PCIEx16_1                              | -       | -       | -       | -       | - | - | geteilt | -       |
| PCIEx12_2                              | geteilt | -       | -       | -       | - | _ | -       | -       |
| PCIEx1_1                               | -       | -       | geteilt | -       | - | - | -       | -       |
| PCIEx2_2                               | -       | -       | -       | geteilt | - | _ | -       | -       |
| PCI_1                                  | geteilt | -       | -       | -       | - | _ | -       | -       |
| PCI_2                                  | -       | geteilt | -       | -       | - | _ | -       | -       |
| M.2                                    | geteilt | -       | -       | -       | - | _ | -       | -       |
| CPU USB 3.0 XHCI<br>Controller         | -       | -       | -       | -       | - | - | -       | geteilt |
| AMD Promonotry Chip<br>XHCI Controller | geteilt | -       | -       | -       | - | - | -       | -       |
| SATA controller                        | -       | geteilt | -       | -       | - | - | -       | -       |
| HD Audio-Controller                    | -       | _       | -       | geteilt | - | - | -       | -       |
| Realtek LAN-Controller                 | geteilt | -       | -       | -       | - | - | -       | -       |

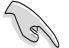

Bei Verwendung von PCI-Karten in gemeinsam genutzten Slots, stellen Sie sicher, dass die Treiber die Option "IRQ gemeinsam verwenden" unterstützen oder die Karten keine IRQ-Zuweisung brauchen. Ansonsten kommt es zu Konflikten zwischen den beiden PCI-Gruppen, das System wird instabil und die Karte unbrauchbar.

## 1.2.2 Rücktafelanschlüsse

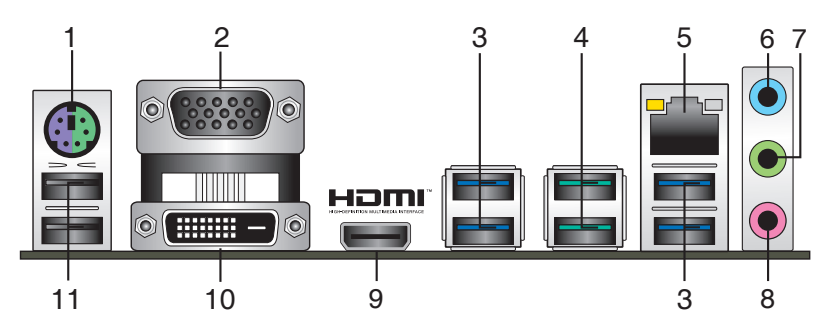

- PS/2 Tastatur/Maus-Kombianschluss. Dieser Anschluss ist f
  ür eine PS/2 Tastatur/ Maus.
- Video Graphics Adapter- (VGA) Port. Dieser 15-polige Anschluss ist f
  ür einen VGA-Monitor oder andere VGA-kompatible Ger
  äte.
- USB 3.0-Ports. Diese beiden 9-poligen Universal Serial Bus (USB)-Anschlüsse sind für USB 3.0/2.0 Geräte.
  - Der Beschränkungen des USB 3.0-Controllers wegen, können USB 3.0-Geräte nur unter Windows
     und nur nach der Installation eines USB 3.0-Treibers verwendet werden.
  - Das angeschlossene USB 3.0-Gerät kann im xHCl oder EHCl-Modus ausgeführt werden, je nach Einstellung des Betriebssystems.
  - USB 3.0-Geräte können nur als Datenspeicher verwendet werden.
  - Wir empfehlen Ihnen, f
    ür eine schnellere Daten
    übertragung und bessere Leistung alle USB 3.0-Ger
    äte mit den USB 3.0-Anschl
    üssen zu verbinden.
- 4. USB 3.1 Anschlüsse (grünblau, Typ A). Diese 9-poligen Universal Serial Bus 3.1 (USB 3.1)-Anschlüsse sind für USB 3.1 Geräte.
- LAN (RJ-45) Anschluss. Dieser Anschluss erlaubt eine Gigabit-Verbindungen zu einem Local Area Network (LAN) mittels eines Netzwerk-Hubs. Siehe unten stehende Tabelle für die LAN-Anschluss LED-Anzeigen.

#### Lan-Anschluss LED-Anzeige

| Aktivitäts-/Verbin                  | dungs-LED                                     | Speed  | LED                |                                    |
|-------------------------------------|-----------------------------------------------|--------|--------------------|------------------------------------|
| Status                              |                                               |        | Beschreibung       | Aktivitäts-/<br>Verbindungs- Speed |
| Aus                                 | Nicht verbunden                               | AUS    | 10Mb/s Verbindung  | LED LED                            |
| Orange                              | Vebunden                                      | ORANGE | 100Mb/s Verbindung |                                    |
| Orange<br>(Blinkend)                | Datenaktivität                                | GRÜN   | 1Gbps Verbindung   | F1                                 |
| Orange (blinkend<br>dann dauerhaft) | Bereit, um aus<br>dem S5-Modus<br>aufzuwachen |        |                    | LAN-<br>Anschluss                  |

- 6. Line-In-Anschluss (hellblau). Dieser Anschluss verbindet Tonband, CD, DVD-Player oder andere Audioquellen.
- 7. Line-Out-Anschluss (hellgrün). Dieser Anschluss verbindet Kopfhörer oder Lautsprecher. In den 4.1-, 5.1- und 7.1-Kanal-Konfigurationen, wird die Funktion dieses Anschlusses zum Front-Lautsprecherausgang.
- 8. Mikrofonanschluss (rosa). An diesem Anschluss lässt sich ein Mikrofon anschließen.

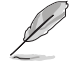

Beziehen Sie sich auf die Audio-Konfigurationstabelle für die Funktion der Audio-Ausgänge in 2.1, 4.1, 5.1 oder 7.1-Kanal-Konfiguration.

#### Audio 2.1, 4.1, 5.1, or 7.1-channel configuration

| Anschlüssen           | Kopfhörer<br>2.1-Kanal | 4.1-Kanal         | 5.1-Kanal         | 7.1-Kanal          |
|-----------------------|------------------------|-------------------|-------------------|--------------------|
| Hellblau (Rückseite)  | Line In                | Rücklautsprecher  | Rücklautsprecher  | Rücklautsprecher   |
| Hellgrün (Rückseite)  | Line Out               | Frontlautsprecher | Frontlautsprecher | Frontlautsprecher  |
| Rosa (Rückseite)      | Mic In                 | Mic In            | Bass/Mitte        | Bass/Mitte         |
| Hellgrün (Frontseite) | -                      | -                 | -                 | Seitenlautsprecher |

- HDMI-Anschluss. Dieser Anschluss ist f
  ür einen High-Definition Multimedia Interface (HDMI)-Stecker und ist HDCP-konform f
  ür die Wiedergabe von HD DVD, Blu-Ray und anderen gesch
  ützten Inhalten.
- 10. DVI-D Anschluss. Dieser Anschluss ist für alle DVI-D-kompatible Geräte.

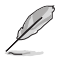

DVI-D kann nicht konvertiert werden, um RGB-Signale für CRT-Monitore auszugeben und ist nicht kompatibel mit DVI-I.

 USB 2.0-Anschlüsse. Diese 4-poligen Universal Serial Bus (USB)-Anschlüsse sind für USB 2.0/1.1 Geräte.

# 1.3 Central Processing Unit (CPU)

Dieses Motherboard ist mit einem AMD AM4 Sockel für AMD Ryzen™ / 7. Generation A-Serie / Athlon™ Prozessoren ausgestattet.

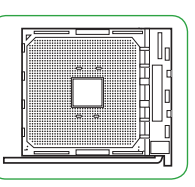

Ziehen Sie alle Netzkabel, bevor Sie die CPU installieren.

Der AM4 Sockel hat andere Pinbelegungen als die FM2+/FM2 Sockel. Stellen Sie sicher, dass Sie eine CPU verwenden, die für den AM4 Sockel ausgelegt ist. Die CPU passt nur in einer Richtung hinein. Wenden Sie KEINE Gewalt an, um die CPU in den Sockel einzustecken, um ein Verbiegen der Kontakte und eine Beschädigung der CPU zu vermeiden!

## Installation der CPU

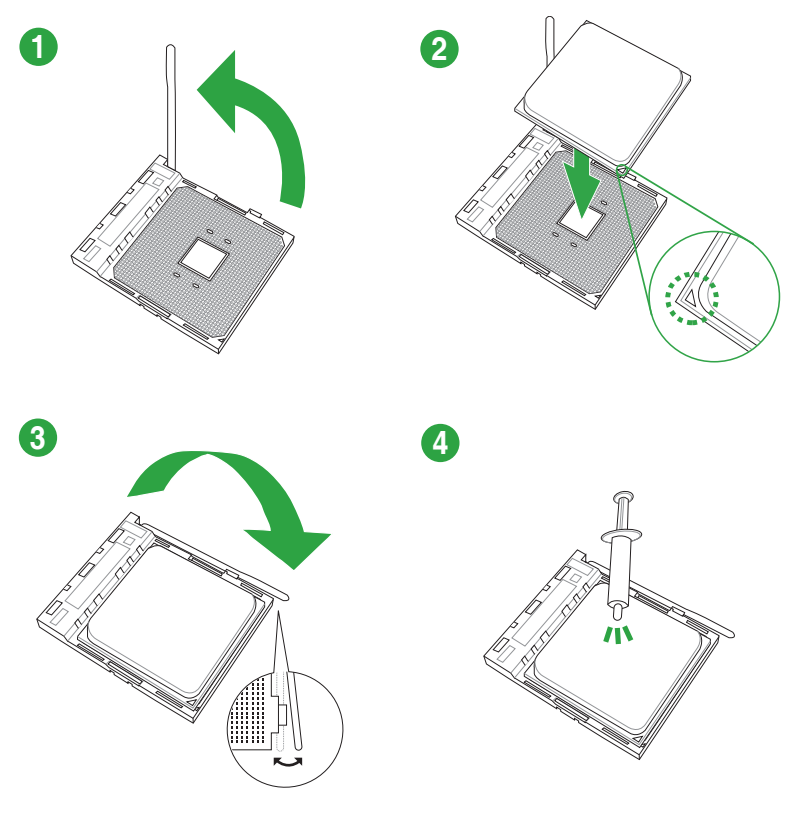

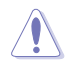

Falls erforderlich, bringen Sie die Wärmeleitpaste auf dem CPU-Kühlkörper und der CPU an, bevor Sie den CPU-Kühlkörper und Lüfter montieren.

## Installieren von CPU-Kühlkörper und Lüfter

Typ 1

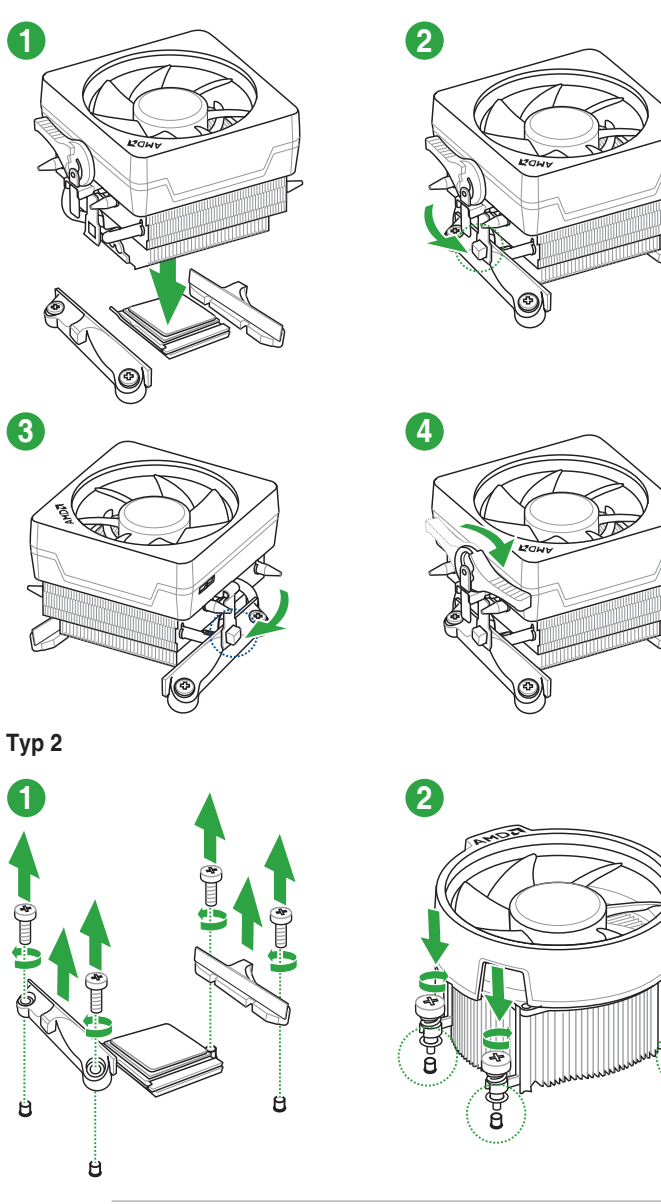

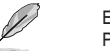

Entfernen Sie nur die Schrauben und das Feststellbauteil. Entfernen Sie nicht die Platte auf der Unterseite.

۴

# 1.4 Systemspeicher

## Übersicht

Das Motherboard ist mit vier Double Data Rate 4 (DDR4) Dual Inline Memory Module (DIMM)-Steckplätzen ausgestattet. Die Abbildung zeigt die Position der DDR4 DIMM-Steckplätze:

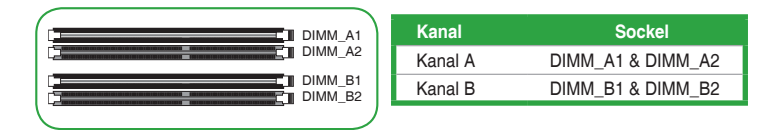

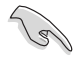

- Sie können verschiedene Speichergrößen in Kanal A und B installieren. Das System plant die Gesamtgröße des kleineren Kanals für die Dual-Channel-Konfiguration. Der überschüssige Speicher des größeren Kanals wird dann für den Single-Channel-Betrieb eingeplant.
- Installieren Sie immer DIMMs mit der selben CAS-Latenz. Für eine optimale Kompatibilität empfehlen wir Ihnen, Arbeitsspeichermodule der gleichen Version oder Datumscode (D/C), von dem selben Anbieter, zu installieren. Fragen Sie Ihren Händler, um die richtigen Speichermodule zu erhalten.

- For system stability, use a more efficient memory cooling system to support a full memory load (4 DIMMs).
- Refer to <u>www.asus.com</u> for the latest Memory QVL (Qualified Vendors List)

## Empfohlene Speicherkonfigurationen

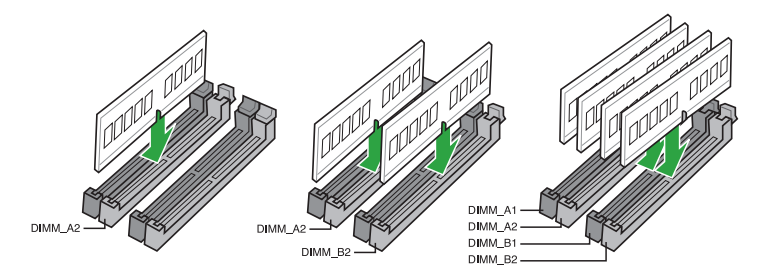

## Installieren eines DIMMs

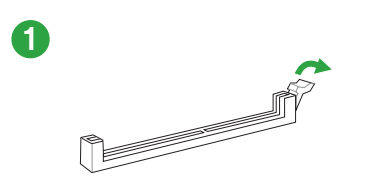

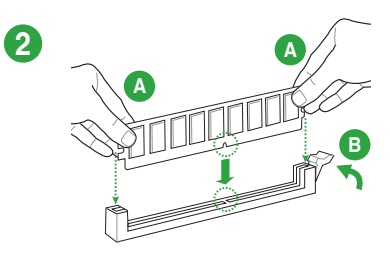

#### Entfernen eines DIMMs

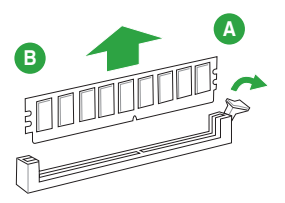

# **BIOS-Infos**

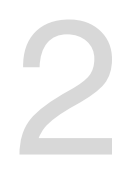

## 2.1 Verwaltung und Aktualisierung des BIOS

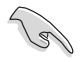

Speichern Sie eine Kopie der ursprünglichen Motherboard BIOS-Datei auf einen USB-Flashlaufwerk für den Fall, dass Sie das alte BIOS später wiederherstellen müssen. Verwenden Sie das ASUS Update, um das ursprüngliche BIOS des Motherboards zu kopieren.

## 2.1.1 EZ Update

EZ Update ist eine Software, mit der Sie Software, Treiber und BIOS Ihres Motherboards automatisch aktualisieren können. Mit dieser Software können Sie das gespeicherte BIOS auch manuell aktualisieren und ein Systemstartlogo auswählen, das beim Selbsttest (POST) angezeigt wird.

Um das EZ-Update zu starten, klicken Sie auf EZ Update auf der Al Suite 3 Hauptmenüleiste.

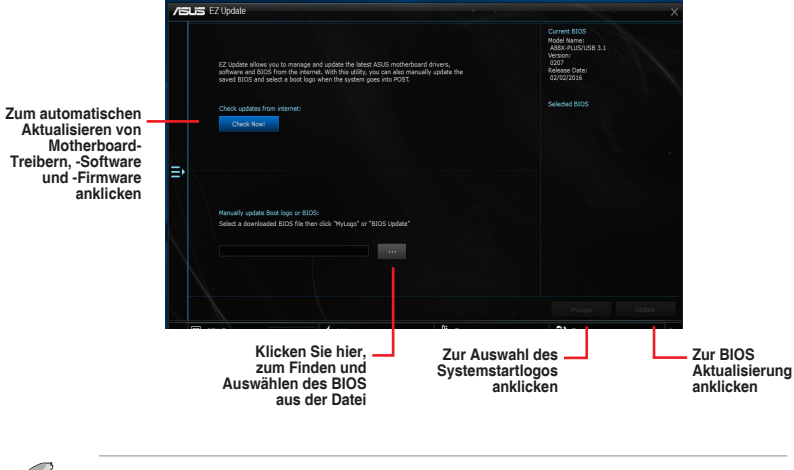

EZ Update benötigt eine Internetverbindung über ein Netzwerk oder einen ISP (Internet Service Provider).

## 2.1.2 ASUS EZ Flash 3

Mit ASUS EZ Flash 3 können Sie das BIOS mühelos aktualisieren, ohne ein auf dem Betriebssystem basierendes Programm verwenden zu müssen.

- Stellen Sie sicher, dass Sie die BIOS-Standardeinstellungen laden, um Systemkompatibilität und Stabilität zu gewährleisten. Wählen Sie hierzu Load Optimized Defaults (Optimierte Standardwerte laden) im Exit-Menü.
  - Prüfen Sie Ihre lokale Internetverbindung, bevor Sie über das Internet aktualisieren.

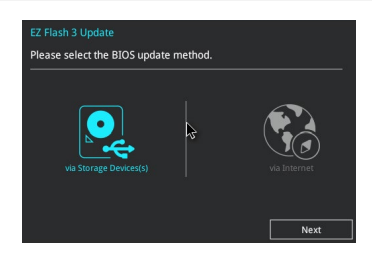

#### So aktualisieren Sie das BIOS über EZ Flash 3:

- 1. Gehen Sie im BIOS-Setup-Programm zu Advanced Mode. Gehen Sie zum Menü **Tool**, wählen Sie **ASUS EZ Flash 3 Utility** und drücken Sie die <Eingabetaste>, um es zu aktivieren.
- 2. Befolgen Sie die nachstehenden Schritte zum Aktualisieren des BIOS per Speichergerät oder Internet.

#### Per Speichergerät

- a) Stecken Sie das USB-Flash-Laufwerk mit der aktuellsten BIOS-Datei in den USB-Anschluss, wählen Sie dann via Storage Device (Per Speichergerät).
- b) Drücken Sie auf <Tab>, um zum Feld Drive zu navigieren.
- c) Drücken sie die Auf/Ab-Pfeiltasten, um das USB-Flashlaufwerk mit der neuesten BIOS-Datei zu finden und drücken Sie die <Eingabetaste>.
- d) Drücken Sie auf <Tab>, um zum Feld Folder Info zu navigieren.
- Drücken sie die Auf/Ab-Pfeiltasten, um die BIOS-Datei zu finden und drücken Sie die <Eingabetaste>, um den Aktualisierungsprozess durchzuführen.

#### Per Internet

- a) Wählen Sie via Internet (Per Internet).
- b) Drücken Sie zur Auswahl einer Internetverbindungsmethode die Links-/ Rechtstaste, drücken Sie dann < Enter>.
- c) Führen Sie die Aktualisierung anhand der Bildschirmanweisungen aus.
- 3. Wenn abgeschlossen, starten Sie das System neu.

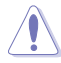

- ASUS EZ Flash 3 unterstützt USB-Geräte wie USB-Flashlaufwerke mit FAT 32/16 Formatierung und nur einer einzelnen Partition.
  - Schalten Sie das System NICHT aus oder setzen es zurück während der Aktualisierung des BIOS, um Systemstartfehler zu vermeiden!

## 2.1.3 ASUS CrashFree BIOS 3

ASUS CrashFree BIOS 3 ist ein Auto-Wiederherstellungs-Programm, das Ihnen erlaubt, die BIOS-Datei wiederherzustellen, falls sie versagt oder während der Aktualisierung beschädigt wurde. Sie können eine beschädigte BIOS-Datei über die Motherboard Support-DVD oder ein USB-Flashlaufwerk mit der aktuellen BIOS-Datei wiederherstellen.

- Bevor Sie das Programm benutzen, benennen Sie die BIOS-Datei auf dem Wechselmedium in PRB350PS.CAP.
  - Die BIOS-Datei auf der Motherboard Support-DVD ist eventuell älter als die auf der offiziellen ASUS-Webseite. Laden Sie die neueste BIOS-Datei von der ASUS-Website www.asus.com herunter.

#### Wiederherstellen

#### So stellen Sie das BIOS wieder her:

- 1. Schalten Sie das System ein.
- 2. Legen Sie die Support-DVD in das optische Laufwerk ein oder stecken Sie ein USB-Flashlaufwerk mit der BIOS-Datei in einen USB-Anschluss.
- Die Anwendung durchsucht die Geräte automatisch nach der BIOS-Datei. Wenn gefunden, liest die Anwendung die BIOS-Datei und l\u00e4dt automatisch die ASUS EZ Flash 2-Anwendung.
- Sie müssen im BIOS-Setup-Programm die BIOS-Einstellungen wiederherstellen. Um die Systemstabilit
  ät und -Kompatibilit
  ät zu gew
  ährleisten, empfehlen wir Ihnen, dass Sie <F5> dr
  ücken, um die BIOS-Standardwerte zu laden.

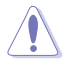

Schalten Sie das System NICHT aus oder setzen Sie es zurück, während der Aktualisierung des BIOS! Ein Systemstartfehler kann die Folge sein!

## 2.1.4 ASUS BIOS Updater

Der ASUS BIOS-Updater erlaubt Ihnen das BIOS in der DOS-Umgebung zu aktualisieren.

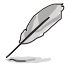

Die Screenshots in diesem Abschnitt sind nur als Referenz und möglicherweise nicht die Gleichen, wie auf Ihrem Computerbildschirm.

### Bevor Sie das BIOS aktualisieren

- Bereiten Sie die Support-DVD und ein USB-Flashlaufwerk vor.
- Laden Sie die aktuellste BIOS-Datei und den BIOS-Updater unter <u>http://support.asus.com</u> herunter und speichern sie auf Ihrem USB-Flash-Laufwerk.

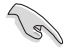

NTFS wird in der DOS-Umgebung nicht unterstützt. Stellen Sie sicher, dass Ihr USB-Flash-Laufwerk eine einzelne Partition und im FAT32 / FAT16 Format ist.

- Schalten Sie den Computer aus.
- Stellen Sie sicher, dass Ihr Computer über ein DVD-Laufwerk verfügt.

#### Das System im DOS-Modus hochfahren

Um das System im DOS zu starten:

- 1. Stecken Sie das USB-Flashlaufwerk zusammen mit der neusten BIOS-Datei und BIOS-Updater in einen USB-Anschluss.
- Starten Sie Ihren Computer, drücken Sie dann <F8>, um den Wähle BIOS Boot Gerät-Bildschirm zu starten.
- Wenn der Wähle BIOS Boot Gerät-Bildschirm erscheint, legen Sie die Support-DVD in das optische Laufwerk und wählen Sie dann das optische Laufwerk als Boot-Laufwerk aus.
- 4. Wenn die Bootnachricht erscheint, drücken Sie die Eingabetaste innerhalb von fünf (5) Sekunden, um FreeDOS-Eingabeaufforderung zu öffnen.
- Tippen Sie in FreeDOS-Eingabeaufforderung d: und drücken Sie dann die Eingabetaste, um das Laufwerk von Festplatte C (optisches Laufwerk) zu Festplatte D (USB-Stick) zu wechseln.

#### Aktualisieren der BIOS-Datei

Aktualisieren der BIOS-Datei:

- In der FreeDOS-Eingabeaufforderung, geben Sie bupdater /g ein und drücken die <Eingabetaste>.
- 2. Auf dem BIOS-Updater Bildschirm, drücken Sie die Tabulatortaste, um vom Dateien Panel auf das Festplatten Panel zu wechseln und wählen Sie dann **D**:

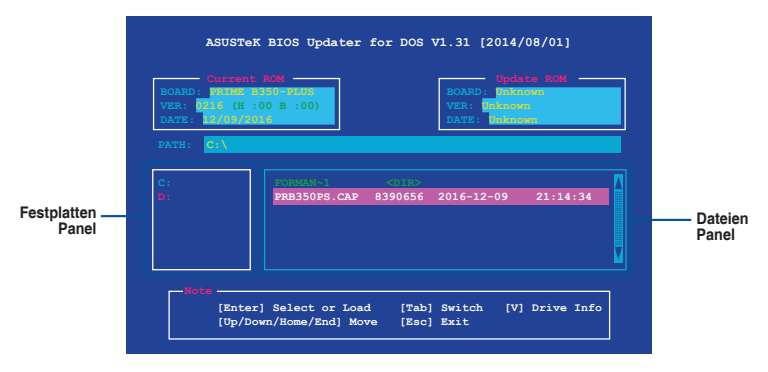

- Drücken Sie die Taste <Tab>, um zwischen den Feldern zu wechseln und wählen Sie die BIOS-Datei mit den <Bild auf/Bild ab/Pos 1/Ende>-Tasten; anschließend drücken Sie die <Eingabetaste>.
- Nachdem der BIOS Updater die gewählte BIOS-Datei geprüft hat, bestätigen Sie das BIOS-Update mit Yes.

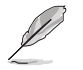

Die BIOS-Backup-Funktion wird aufgrund von Sicherheitsbestimmungen nicht unterstützt.

- 5. Wählen Sie **Yes** und drücken die <Eingabetaste>. Wenn die BIOS-Aktualisierung abgeschlossen ist, drücken Sie <ESC>, um den BIOS-Updater zu verlassen.
- 6. Starten Sie ihren Computer neu.

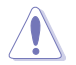

Schalten Sie das System NICHT aus oder setzen es zurück während der Aktualisierung des BIOS, um Systemstartfehler zu vermeiden.

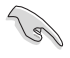

Stellen Sie sicher, dass Sie die BIOS-Standardeinstellungen laden, um Systemkompatibilität und Stabilität zu gewährleisten. Wählen Sie hierzu Load Optimized Defaults im Exit-Menü.

# 2.2 BIOS-Setup-Programm

Verwenden Sie das BIOS-Setup-Programm, um das BIOS zu aktualisieren und die Parameter zu konfigurieren. Die BIOS-Oberfläche enthält Navigationstasten und eine kurze Online-Hilfe, um Ihnen bei der Verwendung des BIOS-Setup-Programms zu helfen.

### **BIOS beim Start öffnen**

#### Beim Startup BIOS-Programm ausführen

Drücken Sie <Entf> oder <F2> während des Power-On-Self-Tests (POST). Wenn Sie
 <Entf> oder <F2> nicht drücken, werden die POST-Routinen fortgeführt.

## **BIOS nach dem POST starten**

#### BIOS nach dem POST starten

- Drücken Sie gleichzeitig <Strg> + <Alt> + <Entf>.
- Drücken Sie die Reset-Taste auf dem Gehäuse.
- Drücken Sie die Ein-/Austaste zum Ausschalten des Systems und schalten Sie es dann erneut ein. Tun Sie dies nur, wenn Ihnen der Start des BIOS mit den ersten zwei Optionen nicht gelungen ist.

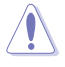

Ein Reset mit der Ein-/Austaste, Reset-Taste oder den Tasten <**Strg**> + <**Alt**> + <**Entf**> in einem laufenden Betriebssystem zu erzwingen, kann Schäden an Ihren Daten oder am System verursachen. Wir empfehlen Ihnen, das System immer ordnungsgemäß aus dem Betriebssystem herunterfahren.

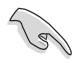

- Die in diesem Abschnitt angezeigten BIOS-Setup-Bildschirme dienen nur als Referenz und können u.U. von dem, was Sie auf dem Bildschirm sehen, abweichen.
- Besuchen Sie die ASUS-Webseite <u>www.asus.com</u>, um die neueste BIOS-Datei f
  ür dieses Motherboard zu laden.
- Falls Sie eine Maus f
  ür die Navigation im BIOS-Setup-Programm verwenden m
  öchten, sollten Sie eine USB-Maus an das Motherboard anschlie
  ßen.
- Laden Sie bitte die Standardeinstellungen, wenn das System nach Änderung der BIOS-Einstellungen instabil geworden ist. Wählen Sie hierzu Load Optimized Defaults (Optimierte Standardwerte laden) im Exit-Menü oder drücken Sie die Schnelltaste <F5>.
- Wenn der Systemstart fehlschlägt, nachdem Sie eine BIOS-Einstellung geändert haben, versuchen Sie das CMOS zu löschen und das Motherboard auf seine Standardwerte zurückzusetzen. Wie Sie den Arbeitsspeicher der Echtzeituhr (RTC RAM) löschen, erfahren Sie im Abschnitt 1.2.1 Ausstattungsinhalt.

## BIOS Menü

Das BIOS-Setup-Programm kann in zwei Modi ausgeführt werden: EZ Mode and Advanced Mode (Erweiterter Modus). Drücken Sie <F7>, um zwischen den Modi zu wechseln.

## 2.2.1 EZ Modus

Standardmäßig wird beim Aufrufen des BIOS-Setup-Programms das EZ-Mode-Fenster geladen. EZ Mode bietet Ihnen einen Überblick über die Grundsysteminfos und ermöglicht die Auswahl der Sprache, Systembetriebsmodus und Bootpriorität der Geräte. Um zum erweiterten Modus zu gelangen, klicken Sie auf **Advanced Mode(F7)**, oder drücken Sie <F7>.

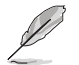

Das Standardfenster beim Aufrufen des BIOS-Setup-Programms kann geändert werden. Gehen Sie zum Element Setup-Modus im Boot-Menü.

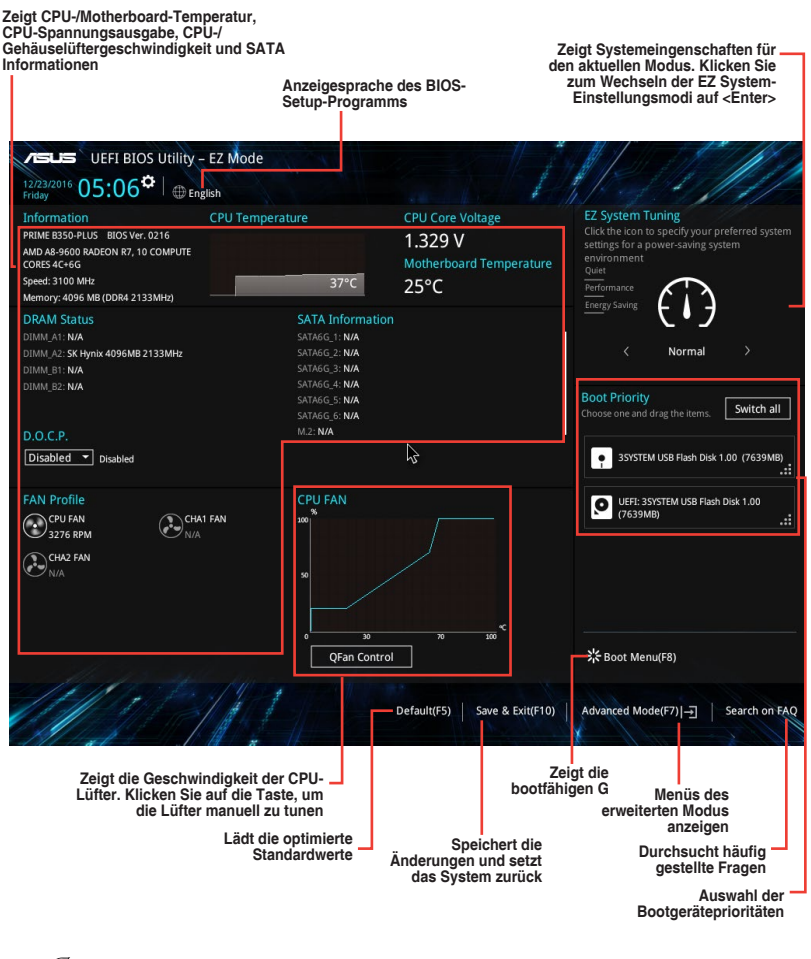

Ø

Die Auswahl der Boot-Geräte variiert je nach den Geräten, die installiert wurden.

## 2.2.2 Erweiterter Modus

Advanced Mode (Erweiterter Modus) bietet erfahrenen Benutzern fortgeschrittene Auswahlmöglichkeiten in den BIOS-Einstellungen. Ein Beispiel für den **Advanced Mode** wird in der nachfolgenden Abbildung dargestellt. Für genaue Konfigurationsmöglichkeiten beziehen Sie sich auf die folgenden Abschnitte.

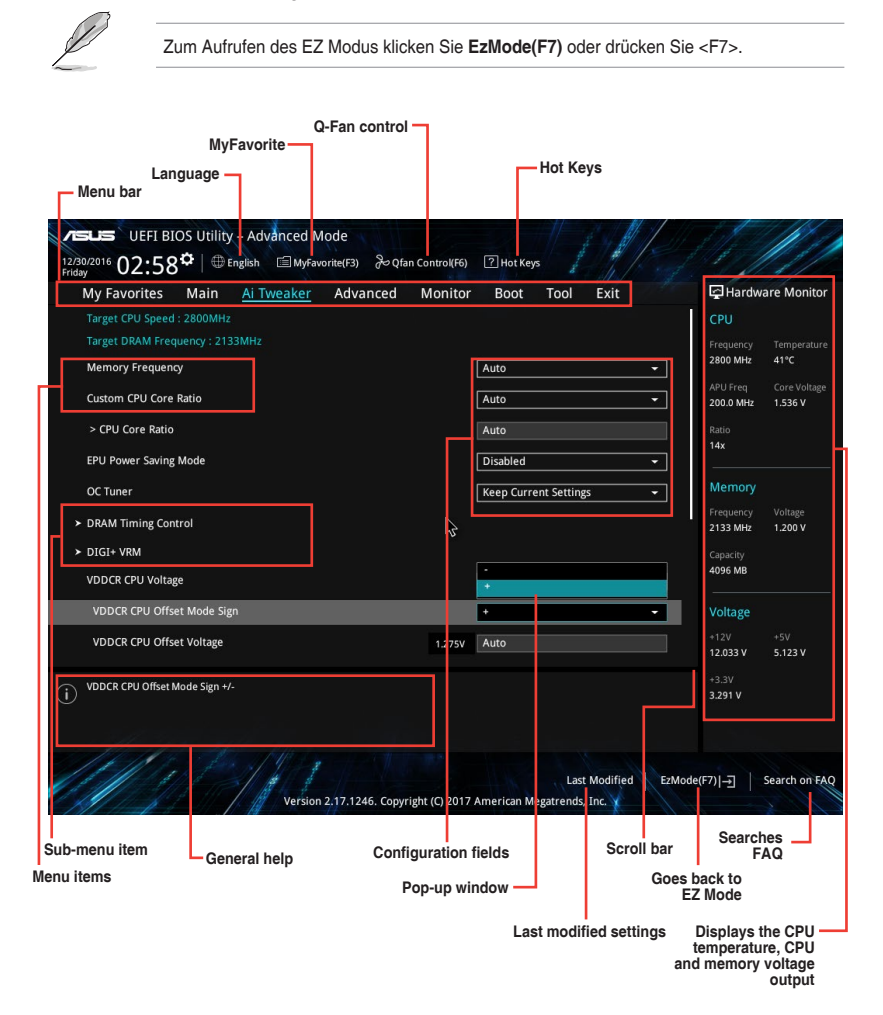

### Menüleiste

Oben im Bildschirm gibt es eine Menüleiste mit folgenden Optionen:

| Favoriten    | Zum Speichern häufig genutzter Systemeinstellungen und Konfigurationen                            |
|--------------|---------------------------------------------------------------------------------------------------|
| Main (Basis) | Hier können Sie die Systemhaupteinstellungen ändern                                               |
| Ai Tweaker   | Hier können Sie die Einstellungen für die Übertaktung ändern                                      |
| Erweitert    | Hier können Sie die erweiterten Systemeinstellungen ändern                                        |
| Überwachen   | Hier können Sie die Systemtemperatur, Energieverbrauch anzeigen und<br>Lüftereinstellungen ändern |
| Booten       | Hier können Sie die Systemstartkonfiguration ändern                                               |
| Anwendung    | Hier können Sie die Einstellungen für Sonderfunktionen konfigurieren                              |
| Beenden      | Hier können Sie die Beenden-Optionen wählen und die<br>Standardeinstellungen laden                |

#### Menüelemente

Wenn ein Element auf der Menüleiste markiert ist, werden die speziellen Elemente für dieses Menü angezeigt. Wenn Sie z.B. **Main** gewählt haben, werden die Elemente des Main-Menüs angezeigt.

Die anderen Elemente (Ai Tweaker, Advanced, Monitor, Boot, Tools und Exit) auf der Menüleiste haben ihre eigenen Menüelemente.

#### Untermenüelemente

Ein Größer-als-Zeichen (>) vor einem Element auf einem beliebigen Menübildschirm bedeutet, dass dieses Element ein Untermenü enthält. Wählen Sie das gewünschte Element aus und drücken dann die <Eingabetaste>, um sein Untermenü anzeigen zu lassen.

#### Sprache

Diese Taste oberhalb der Menüleiste, enthält die Sprachen, die Sie für Ihr BIOS aus. Klicken Sie auf diese Taste, um die Sprache auszuwählen, die in Ihrem BIOS-Bildschirm angezeigt werden soll.

#### **MyFavorites (F3)**

Diese Schaltfläche oberhalb der Menüleiste, zeigt alle BIOS-Elemente in einem Tree-Map-Setup. Wählen Sie häufig verwendete BIOS-Einstellungen und speichern sie im MyFavorites Menü.

#### Q-Fan Control (F6)

Diese Schaltfläche oberhalb der Menüleiste zeigt die aktuellen Einstellungen Ihrer Lüfter. Verwenden Sie diese Taste, um die Lüfter manuell auf Ihre gewünschten Einstellungen zu ändern.

#### Hot Keys

Diese Taste oberhalb der Menüleiste enthält die Navigationstasten für das BIOS-Setup-Programm. Verwenden Sie die Navigationstasten für die Auswahl der Menüelemente und für Änderungen der Einstellungen.

## Bildlaufleiste

Eine Bildlaufleiste befindet sich an der rechten Seite eines Menübildschirms, wenn es Elemente außerhalb des Bildschirms gibt. Drücken Sie die <Oben-/Unten-Pfeiltasten> oder <Bild auf-/Bild ab-Tasten>, um die weiteren Elemente auf dem Bildschirm anzeigen zu lassen.

### Allgemeine Hilfe

Unten links im Menübildschirm steht eine kurze Beschreibung des ausgewählten Elements. Benutzen Sie die <F12>-Taste, um ein BIOS-Bildschirmfoto aufzunehmen und es auf dem Wechseldatenträger zu speichern.

#### Konfigurationsfelder

In diesen Feldern stehen die Werte der Menüelemente. Sie können den Wert in dem Feld neben einem Element ändern, wenn das Element benutzereinstellbar ist. Sie können kein Element, das nicht benutzereinstellbar ist, wählen.

Ein einstellbarer Wert wird hervorgehoben, wenn das entsprechende Element gewählt wird. Um den Wert innerhalb eines Feldes zu ändern, wählen Sie bitte das entsprechende Element und drücken dann die <Eingabetaste>, um eine Liste von Optionen anzeigen zu lassen.

### Letzte-Änderung-Schaltfläche

Diese Schaltfläche zeigt die Elemente, die zuletzt geändert und im BIOS-Setup gespeichert wurden.

#### In Häufig gestellte Fragen suchen

Bewegen Sie Ihre Maus zur Anzeige eines QR-Codes über diese Schaltfläche. Rufen Sie die Webseite mit häufig gestellten Fragen zum ASUS-BIOS auf, indem Sie diesen QR-Code mit Ihrem Mobilgerät scannen. Alternativ können Sie den folgenden QR-Code scannen:.

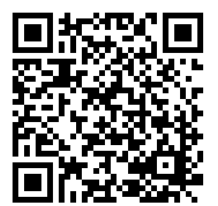

# 2.3 Exit-Menü

Die Elemente im Exit-Menü gestatten Ihnen, die optimalen Standardwerte für die BIOS-Elemente zu laden, sowie Ihre Einstellungsänderungen zu speichern oder zu verwerfen. Im Exit-Menü können Sie auch **EZ Mode** aufrufen.

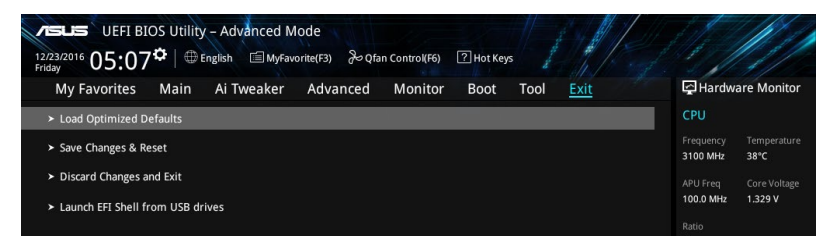

#### Laden Sie die optimierten Standardwerte

Diese Option belegt jeden einzelnen Parameter in den Setup-Menüs mit den Standardwerten. Bei Wahl dieser Option oder Drücken der Taste <F5> erscheint ein Bestätigungsfenster. Wählen Sie **OK**, um die Standardwerte zu laden.

#### Änderungen speichern & zurücksetzen

Sobald Sie mit dem Auswählen fertig sind, wählen Sie diese Option aus dem Exit-Menü, damit die ausgewählten Werte gespeichert werden. Bei Wahl dieser Option oder Drücken der Taste <F10> erscheint ein Bestätigungsfenster. Wählen Sie **OK**, um Änderungen zu speichern und das Setup zu beenden.

#### Änderungen verwerfen und verlassen

Diese Option lässt Sie das Setupprogramm beenden, ohne die Änderungen zu speichern. Bei Wahl dieser Option oder Drücken der Taste <Esc> erscheint ein Bestätigungsfenster. Wählen Sie OK, um die Änderungen zu verwerfen und das Setup zu beenden.

#### EFI Shell von USB-Laufwerken starten

Mit dieser Option können Sie versuchen, die EFI Shell-Anwendung (shellx64.efi) von einem der verfügbaren USB Geräte zu laden.

# Anhang

## Hinweise

## Erklärung der Federal Communications Commission

Dieses Gerät entspricht Teil 15 der FCC-Vorschriften. Im Betrieb müssen die folgenden beiden Bedingungen erfüllt werden:

- Dieses Gerät darf keine schädliche Störstrahlung abgeben, und .
- Dieses Gerät muss für empfangene Störstrahlung unempfindlich sein, auch für Störstrahlung, die unerwünschte Funktionen hervorrufen kann.

Dieses Gerät wurde geprüft und entspricht den Grenzwerten für digitale Geräte der Klasse B gemäß Teil 15 der FCC-Vorschriften. Diese Vorschriften wurden für ausreichenden Schutz gegen Radiofrequenzenergie in Wohngegenden aufgestellt. Dieses Gerät erzeugt und verwendet Radiofrequenzenergie und kann diese ausstrahlen. Wenn es nicht entsprechend der Bedienungsanleitung installiert und verwendet wird, kann es Störungen von Funkübertragungen verursachen. Es kann nicht für alle Installationen gewährleistet werden, dass keine Störungen auftreten. Falls dieses Gerät Störungen des Rundfunk- oder Fernsehempfangs verursacht, was durch Ein- und Ausschalten des Geräts ermittelt werden kann, sollten Sie folgende Maßnahmen ergreifen, um die Störungen zu beheben:

- Ändern Sie die Ausrichtung oder den Standort der Empfangsantenne.
- Vergrößern Sie den Abstand zwischen dem Gerät und dem Empfänger.
- Schließen Sie Gerät und Empfänger an unterschiedliche Netzspannungskreise an .
- Wenden Sie sich an den Fachhändler oder einen erfahrenen Radio-/ Fernsehtechniker.

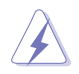

Die Verwendung von geschirmten Kabeln für den Anschluss des Monitors an die Grafikkarte ist erforderlich, um die FCC-Bestimmungen zu gewährleisten. Änderungen oder Modifizierungen dieses Geräts, die nicht ausdrücklich von der für Übereinstimmung verantwortlichen Partei genehmigt sind, können das Recht des Benutzers, dieses Gerät zu betreiben, annullieren.

## IC: Kanadische Entsprechenserklärung

Entspricht den kanadischen ICES-003 Class B-Spezifikationen. Dieses Gerät entspricht dem RSS-210 von Industry Canada. Dieses Gerät der Klasse B erfüllt alle Anforderungen der kanadischen Bestimmung für Interferenz-Geräte.

Dieses Gerät stimmt mit lizenzfreiem/lizenzfreien RSS-Standard(s) von Industry Canada überein. Der Betrieb unterliegt den folgenden zwei Bedingungen: (1) Dieses Gerät darf keine schädlichen Störungen verursachen, und (2) das Gerät muss empfangene Störungen akzeptieren, einschließlich Störungen, die einen unerwünschten Betrieb verursachen können.

Cut appareil numérique de la Classe B est conforme à la norme NMB-003 du Canada. Cet appareil numérique de la Classe B respecte toutes les exigences du Règlement sur le matériel brouilleur du Canada.

Cet appareil est conforme aux normes CNR exemptes de licence d'Industrie Canada. Le fonctionnement est soumis aux deux conditions suivantes :

- (1) cet appareil ne doit pas provoquer d'interférences et
- (2) cet appareil doit accepter toute interférence, y compris celles susceptibles de provoquer un fonctionnement non souhaité de l'appareil.

## Canadian Department of Communications-Erklärung

Diese digitale Ausrüstung überschreitet nicht die Klasse B-Grenzwerte für Funkemissionen für digitale Geräte, die von der kanadischen Behörde für Kommunikation in den Regelungen für Funkinterferenzen festgelegt wurden.

Dieses digitale Klasse B-Gerät erfüllt die kanadischen Bestimmungen ICES-003.

## VCCI: Japan Entsprechenserklärung

## **Class B ITE**

この装置は、クラスB情報技術装置です。この装置は、家庭環境で使用することを目 的としていますが、この装置がラジオやテレビジョン受信機に近接して使用されると、 受信障害を引き起こすことがあります。 取扱説明書に従って正しい取り扱いをして下さい。

V C C I - B

## KC: Korea Warnungserklärung

B급 기기 (가정용 방송통신기자재) 이 기기는 가정용(B급) 전자과적합기기로서 주로 가정에서 사용하는 것을 목적으로 하며,모든 지역에서 사용할 수 있습니다.

## REICHWEITE

Die rechtliche Rahmenbedingungen für REACH (Registration, Evaluation, Authorisation, and Restriction of Chemicals) erfüllend, veröffentlichen wir die chemischen Substanzen in unseren Produkten auf unserer ASUS REACH-Webseite unter HYPERLINK <u>http://csr.asus.com/english/REACH.htm</u>.

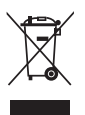

Das Motherboard NICHT im normalen Hausmüll entsorgen. Dieses Produkt wurde entwickelt, um ordnungsgemäß wiederverwertet und entsorgt werden zu können. Das Symbol der durchgestrichenen Mülltonne weist darauf hin, dass dieses Produkt (elektrische und elektronische Geräte) nicht im normalen Hausmüll entsorgt werden darf. Erkundigen Sie sich bei Ihren lokalen Behörden über die ordnungsgemäße Entsorgung elektronischer Produkte.

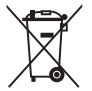

Werfen Sie NICHT die quecksilberhaltigen Batterien in den Hausmüll. Das Symbol der durchgestrichenen Mülltonne zeigt an, dass Batterien nicht im normalen Hausmüll entsorgt werden dürfen.

## ASUS Recycling/Rücknahmeservices

Das ASUS-Wiederverwertungs- und Rücknahmeprogramm basiert auf den Bestrebungen, die höchsten Standards zum Schutz der Umwelt anzuwenden. Wir glauben, dass die Bereitstellung einer Lösung für unsere Kunden die Möglichkeit schafft, unsere Produkte, Batterien, andere Komponenten und ebenfalls das Verpackungsmaterial verantwortungsbewußt der Wiederverwertung zuzuführen. Besuchen Sie bitte die Webseite <u>http://csr.asus.com/english/Takeback.htm</u> für Details zur Wiederverwertung in verschiedenen Regionen.

## Google<sup>™</sup> Lizenzbedingungen

#### Copyright© 2016 Google Inc. Alle Rechte vorbehalten.

Unter der Apache Lizenz, Version 2.0 (die "Lizenz") lizenziert; Sie dürfen diese Datei nur in Übereinstimmung mit der Lizenz verwenden. Sie können eine Kopie der Lizenz erhalten, unter: <a href="http://www.apache.org/licenses/LICENSE-2.0">http://www.apache.org/licenses/LICENSE-2.0</a>

Sofern nicht durch geltendes Recht gefordert oder schriftlich vereinbart, ist Software, die unter der Lizenz verteilt auf "AS-IS" BASIS, OHNE GARANTIE ODER BEDINGUNGEN irgendeiner Art, weder ausdrücklich noch konkludent.

Sehen Sie die Lizenz für die spezifische Sprachrechte und Einschränkungen im Rahmen der Lizenz.

English ASUSTeK Computer Inc. hereby declares that this device is in compliance with the essential requirements and other relevant provisions of related Directives. Full text of EU declaration of conformity is available at: <u>www.asus.com/support</u>

Français AsusTek Computer Inc. déclare par la présente que cet appareil est conforme aux critères essentiels et autres clauses pertinentes des directives concernées. La déclaration de conformité de l'UB peut être téléchargée à partir du site Internet suivant : <u>www.asus.com/support</u> Deutsch ASUSTeK Computer Inc. erklärt hiermit, dass dieses Gerät mit den wesentlichen Anforderungen und anderen relevanten Bestimmungen der zugehörigen Richtlinien übereinstimmt. Der gesamte Text der EU-Konformitätserklärung ist verfügbar unter: <u>www.</u>

Italiano ASUSTeK Computer Inc. con la presente dichiara che questo dispositivo è conforme ai requisiti essenziali e alle altre disposizioni pertinenti con le direttive correlate. Il testo completo della dichiarazione di conformità UE è disponibile all'indirizzo: <u>www.asus.com/support</u>

Русский Компания ASUS заявляет, что это устройство соответствует основным требованиям и другим соответствующим условиям соответствующих директив. Подробную информацию, пожалуйста, сомотрите на <u>www.asus.com/support</u>

Български С настоящото ASUSTek Computer Inc. декларира, че това устройство е в съответствие със съществените илисквания и другите прилоями и постановления на свързаните дируктива. Пълният текст и а декларанията за съответствие на ЕС е достъпна на адрес: <u>www.asus.com/support</u>

Hrvatski ASUSTeK Computer Inc. ovim izjavljuje da je ovaj uređaj sukladan s bitnim zahtjevima i ostalim odgovarajućim odredbama vezanih direktiva. Cijeli tekst EU izjave o sukladnosti dostupan je na: www.asus.com/support

Čeština Společnost ASUSTeK Computer Inc. tímto prohlašuje, že toto zařízení splňuje základní požadavky a další příslušná ustanovení souvisejících směrnic. Plné znění prohlášení o shodě EU je k dispozici na adrese:

#### www.asus.com/support

Dansk ASUSTeK Computer Inc. erklærer hermed, at denne enhed er i overensstemmelse med hovedkravene og andre relevante bestemmelser i de relaterede direktiver. Hele EUoverensstemmelseserklæringen kan findes på: www.asus.com/support

Nederlands ASUSTeK Computer Inc. verklaart hierbij dat dit apparaat voldoet aan de essentiële vereisten en andere relevante bepalingen van de verwante richtlijnen. De volledige tekst van de EU-verklaring van conformiteit is beschikbaar op: <u>www.asus.com/support</u>

Eesti Käesolevaga kiinitab ASUSTeK Computer Inc, et see seade vastab asjakohaste direktiivide oluliste nõuetele ja teistele asjassepuutuvatele sätetele. EL vastavusdeklaratsiooni täielik tekst on saadaval järgmisel aadressii: <u>www.asus.com/support</u>

Suomi ASUSTeK Computer Inc. ilmoittaa täten, että tämä laite on asiaankuuluvien direktiivien olennaisten vaatimusten ja muiden tätä koskevien säädösten mukainen. EU-yhdenmukaisuusilmoituksen koko teksti on luettavissa osoitteessa: <u>www.asus.com/support</u>

Eλληνικά Με το παρόγ, η AsusTek Computer Inc. δηλώναι ότι αυτή η συσκευή συμμορφώνεται με τις θεμελιώδεις απαιτήσεις και άλλες σχετικές διατάξεις των Οδηγιών της ΕΕ. Το πλήρες κείμενο της δήλωσης συμβατότητας είναι διαθέσιμο στη διεύθυνση: <u>www.asus.com/support</u> Magyar Az ASUSTeK Computer Inc. ezennel kiljelenti, hogy ez az eszköz megfelel a kapcsolódó Irányelvek lényeges követelményeinek és egyéb vonatkozó rendelkezőseinek. Az EU megfelelőségi nyilatkozat teljes szövege innen letölthető: <u>www.asus.com/support</u> Latviski ASUSTeK Computer Inc. ar šo paziņo, ka ši ierice atbilst saistīto Direktīvu būtiskajām prasībām un citiem citiem saistošajiem nosacijumiem. Pilns ES atbilstības paziņojuma teksts pieejams šeit: www.asus.com/support

Lietuvių "ASUSTeK Computer Inc." šiuo tvirtina, kad šis įrenginys atitinka pagrindinius reikalavimus ir kitas svarbias susijusių direktyvų nuostatas. Visą ES atitikties deklaracijos tekstą galima rasti: <u>www.asus.</u> <u>com/support</u>

Norsk ASUSTeK Computer Inc. erklærer herved at denne enheten er i samsvar med hovedsaklige krav og andre relevante forskrifter i relaterte direktiver. Fullstendig tekst for EU-samsvarserklæringen finnes på: www.asus.com/support

Polski Firma ASUSTeK Computer Inc. niniejszym oświadcza, że urządzenie to jest zgodne z zasadniczymi wymogami i innymi właściwymi postanowieniami powiązanych dyrektyw. Pełny tekst deklaracji zgodności UE jest dostępny pod adresem: <u>www.asus.com/</u> <u>support</u>

Português A ASUSTEK Computer Inc. declara que este dispositivo está em conformidade com os requisitos essenciais e outras disposições relevantes das Diretivas relacionadas. Texto integral da declaração da UÉ disponível em:

#### www.asus.com/support

Română ASUSTeK Computer Inc. declară că acest dispozitiv se conformează cerințelor esențiale și altor prevederi relevante ale directivelor conexe. Textul complet al declarației de conformitate a Uniunii Europene se găsește la:

#### www.asus.com/support

Srpski ASUSTeK Computer Inc. ovim izjavljuje da je ovaj uređaj u saglasnosti sa osnovnim zahtevima i drugim relevantnim odredbama povezanih Direktiva. Pun tekst EU deklaracije o usaglašenosti je dostupan da adresi:

#### www.asus.com/support

Slovensky Spoločnosť ASUSTeK Computer Inc. týmto vyhlasuje, že toto zariadenie vyhovuje základným požiadavkám a ostatým príslušným ustanoveniam príslušných smerníc. Celý text vyhlásenia o zhode pre štáty EÚ je dostupný na adrese: <u>www.asus.com/support</u>

Slovenščina ASUSTeK Computer Inc. izjavlja, da je ta naprava skladna z bistvenimi zahtevami in drugimi ustreznimi določbami povezanih direktiv. Celotno besedilo EU-izjave o skladnosti je na voljo na spletnem mestu:

#### www.asus.com/support

Español Por la presente, ASUSTeK Computer Inc. declara que este dispositivo cumple los requisitos básicos y otras disposiciones pertinentes de las directivas relacionadas. El texto completo de la declaración de la UE de conformidad está disponible en: <u>www.asus.</u> <u>com/support</u>

Svenska ASUSTeK Computer Inc. förklarar härmed att denna enhet överensstämmer med de grundläggande kraven och andra relevanta föreskrifter i relaterade direktiv. Fulltext av EU-försäkran om överensstämmelse finns på: <u>www.asus.com/support</u>

Українська ASUSTeK Computer Inc. заявляє, що цей пристрій відповідає основним вимогам та іншим відповідним положенням відповідних Директив. Повний текст декларації відповідності егандартам ЄС доступний на:

#### www.asus.com/support

Türkçe AsusTek Computer Inc., bu aygıtın temel gereksinimlerle ve ilişkili Yönergelerin diğer ilgili koşullarıyla uyumlu olduğunu beyan eder. AB uygunluk bildiriminin tam metni şu adreste bulunabilir: www.asus.com/support

Bosanski ASUSTeK Computer Inc. ovim izjavljuje da je ovaj uređaj usklađen sa bitnim zahtjevima i ostalim odgovarajućim odredbama vezanih direktiva. Cijeli tekst EU izjave o usklađenosti dostupan je na: www.asus.com/support

## **ASUS Kontaktinformation**

## ASUSTeK COMPUTER INC.

Adresse Telefon Fax Webseite 4F, No. 150, Li-Te Road, Peitou, Taipei 112, Taiwan +886-2-2894-3447 +886-2-2890-7798 www.asus.com

## **Technischer Support**

Telefon Fax Online-Support +86-21-38429911 +86-21-5866-8722, ext. 9101# http://qr.asus.com/techserv

## ASUS COMPUTER INTERNATIONAL (Amerika)

Adresse Telefon Fax Webseite 800 Corporate Way, Fremont, CA 94539, USA +1-510-739-3777 +1-510-608-4555 http://www.asus.com/us/

## Technischer Support

Support-Fax Telefon Online-Support +1-812-284-0883 +1-812-282-2787 http://qr.asus.com/techserv

## ASUS COMPUTER GmbH (Deutschland und Österreich)

Adresse Fax Webseite Online-Kontakt Harkort Str. 21-23, 40880 Ratingen, Deutschland +49-2102-959931 http://www.asus.com/de http://eu-rma.asus.com/sales

### **Technischer Support**

Telefon Support Fax Online-Support +49-2102-5789555 +49-2102-959911 http://gr.asus.com/techserv

## **DECLARATION OF CONFORMITY**

Per FCC Part 2 Section 2. 1077(a)

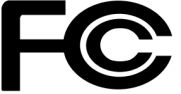

Responsible Party Name: Asus Computer International

Address: 800 Corporate Way, Fremont, CA 94539.

Phone/Fax No: (510)739-3777/(510)608-4555

hereby declares that the product

Product Name : Motherboard

#### Model Number : PRIME B350-PLUS

Conforms to the following specifications:

Section FCC Part 15, Subpart B, Unintentional Radiators

#### **Supplementary Information:**

This device complies with part 15 of the FCC Rules. Operation is subject to the following two conditions: (1) This device may not cause harmful interference, and (2) this device must accept any interference received, including interference that may cause undesired operation.

Representative Person's Name : Steve Chang / President

Steve Chang

Signature :

Date : Dec. 14, 2016

Ver. 140331